# Oficina de Cultura y Turismo MONTERÍA **GobiernobeLaGente**

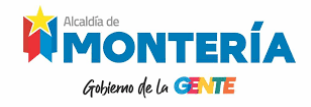

#### **MANUAL DE USUARIO**

El manual de usuario es una guía que permite al ciudadano local, nacional o extranjero, tener una mejor interacción con el sistema de información Perla Sinuana, así como a los administradores del sistema de información CURBA – Perla Sinuana.

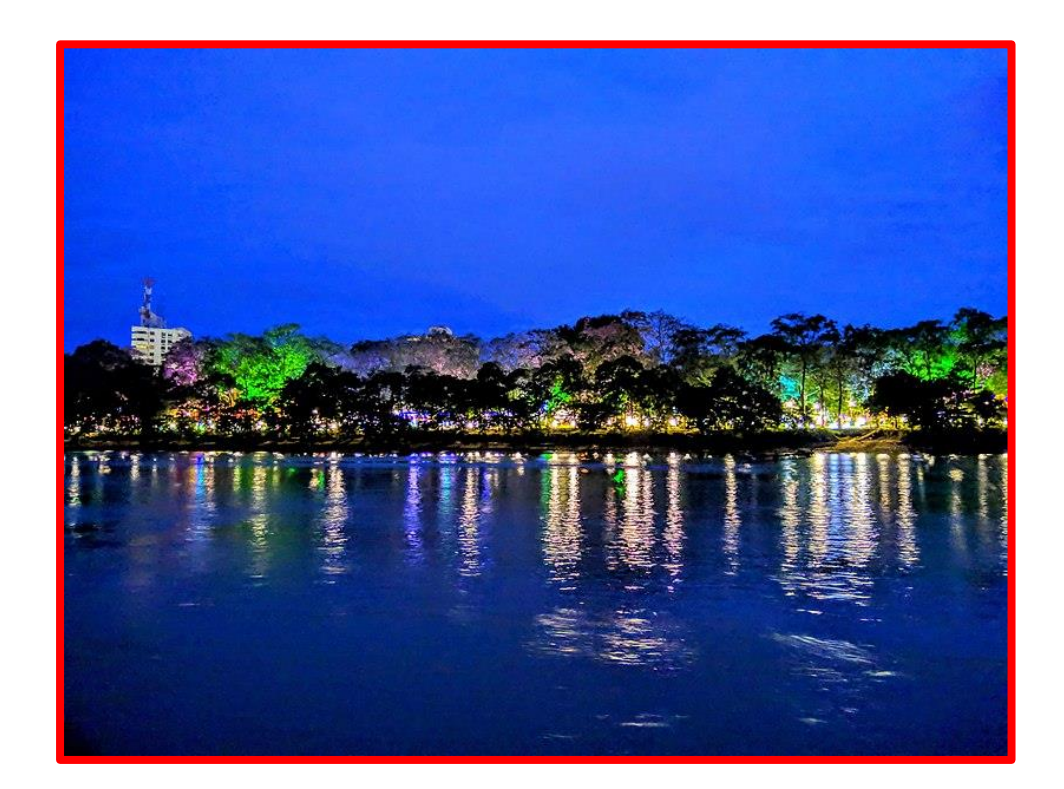

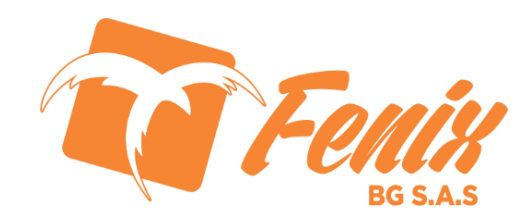

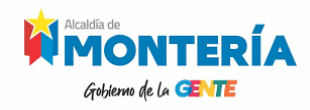

#### TABLA DE CONTENIDO

#### **USUARIOS TODOS**

Ruta de acceso URL 🔽 Indicación de función por icono Guía de la web principal de Perla Sinuana Funcionalidad por caja de registro o campo 🗹 Crear Evento Forma básica de formularios Categorías del S.I. Perla Sinuana Georeferenciación de Eventos Destinos de Montería Promociones y Paquetes Registro de ciudadanos local, nacional o e. 🗹 Configuración Específicas 🗹 App Móvil Perla Sinuana Android App Móvil Perla Sinuana IO Configuración de Categorías

#### **USUARIO PROVEEDOR DE SERVICIO**

Crear Producto y/o Servicio. Crear Promoción y/o Oferta

#### **USUARIO OFICINA CULTURA Y TURISMO**

Login o acceso a usuario del S.I. CURBA ☑ Menú General Menú de Iconos Crear Ubicación y/o Destinos 🗹 Crear Categoría 🗹 Crear Tercero 🔽 Autorizar Promoción 🗹 Publicaciones Generales **USUARIO ADMINISTRADOR** Módulo de Seguridad -

Usuarios Roles 🗹 Instalación del módulo Perla Sinuana

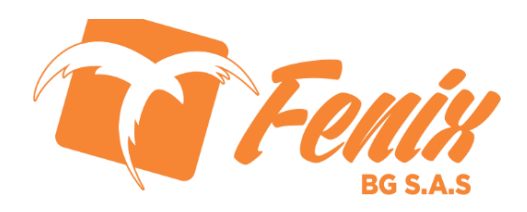

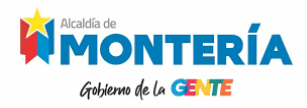

#### **RUTA DE ACCESO O URL**

- El usuario debe registrar su información en este link:
- <u>https://curbamonteria.com/</u>
- <u>https://perlasinuana.app/</u>
- Los campos marcados con asterisco rojo (\*) son obligatorios y deben ser diligenciados

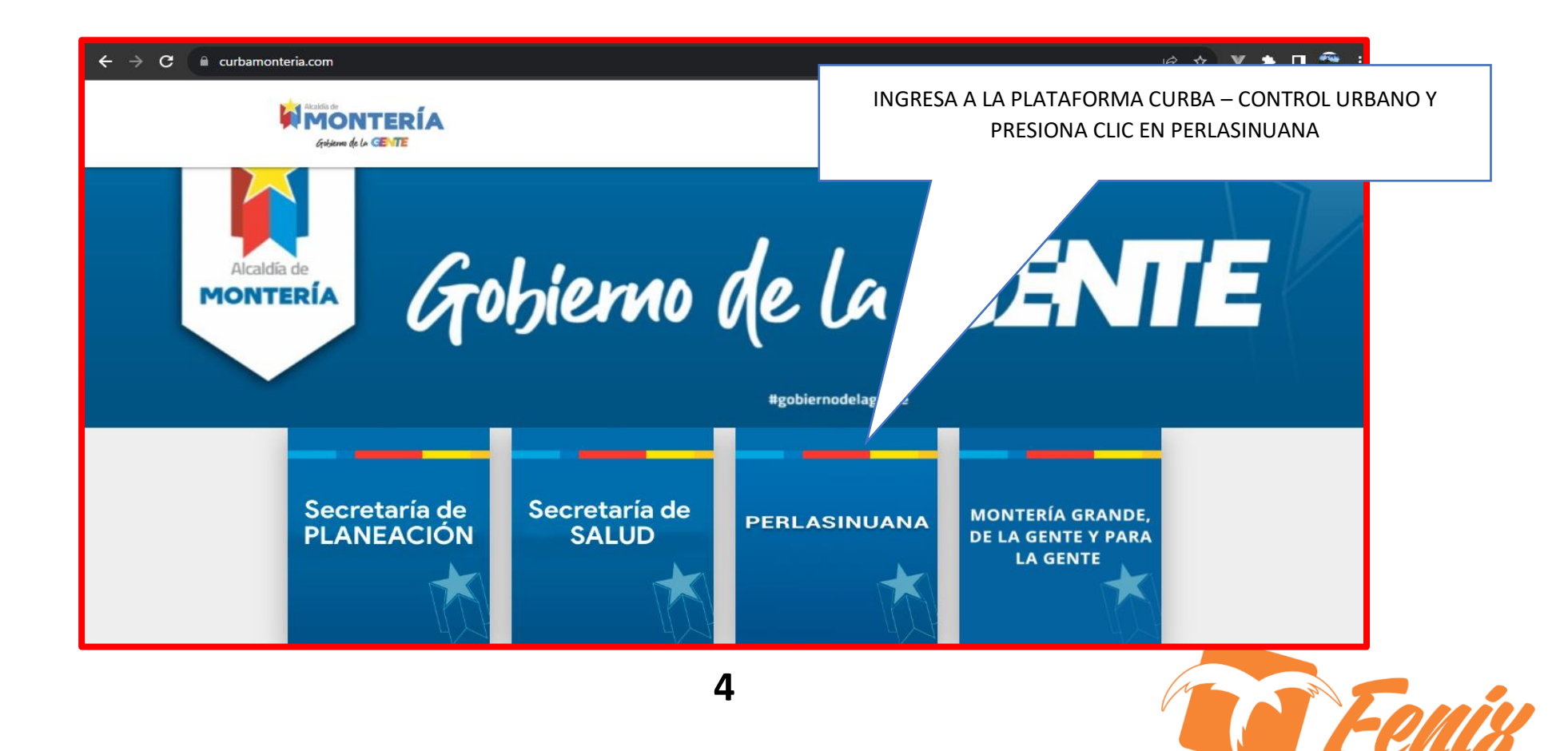

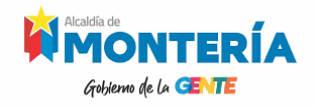

### INDICACIÓN DE FUNCIÓN POR ICONO

Campo que debe ser diligenciado obligatoriamente (\*) Botón ir atrás, permite navegar en el formulario, regresando a las anteriores páginas Lugar de evento, destino o promoción en el mapa Nombre del usuario de sesión abierta Crea un nuevo registro de evento, tercero, destino, producto o promoción Edita o modifica un evento, tercero, destino, producto o promoción Borra o elimina un evento, tercero, destino, producto o promoción Cambia el año de proceso en el sistema de información CURBA Perla Sinuana Archiva o guarda un evento, tercero, destino, producto o promoción

> ESTA INFORMACIÓN ES DE INTERES GENERAL PARA UNA MEJOR NAVEGABILIDAD POR EL SISTEMA DE INFORMACION CURBA – PERLA SINUANA

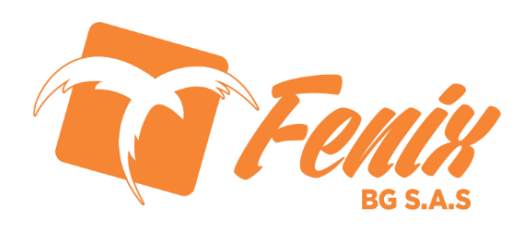

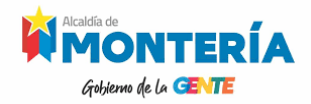

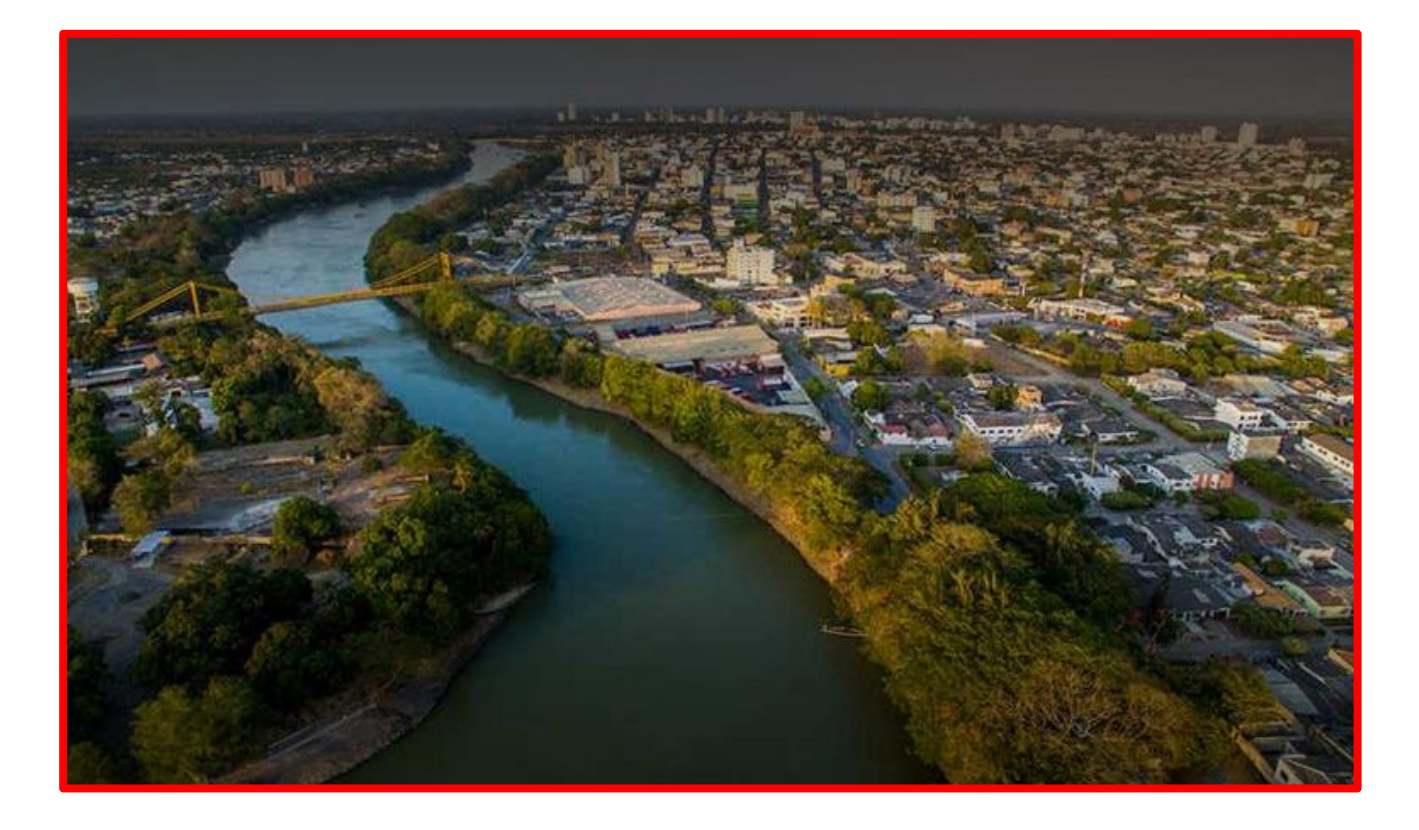

# MANUAL PARA TODOS LOS USUARIOS

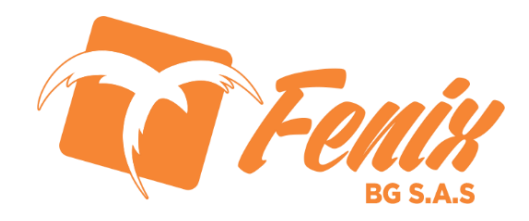

# GUÍA DE LA WEB PRINCIPAL DE PERLA SINUANA

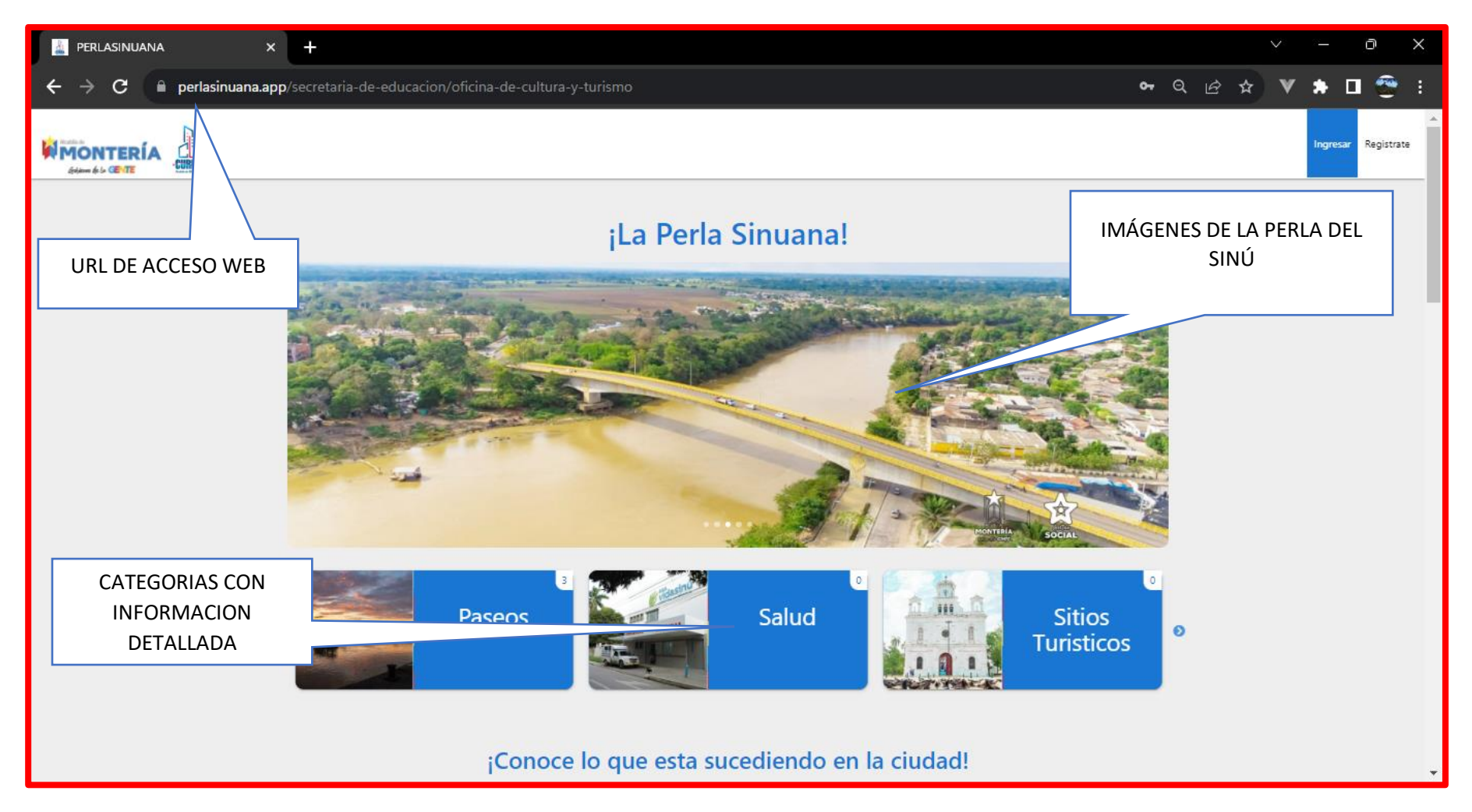

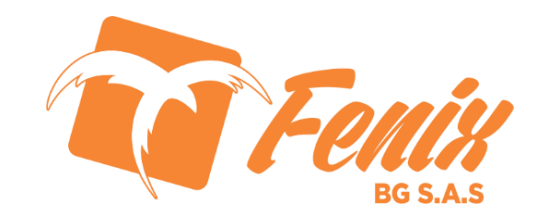

# GUÍA DE LA WEB PRINCIPAL DE PERLA SINUANA

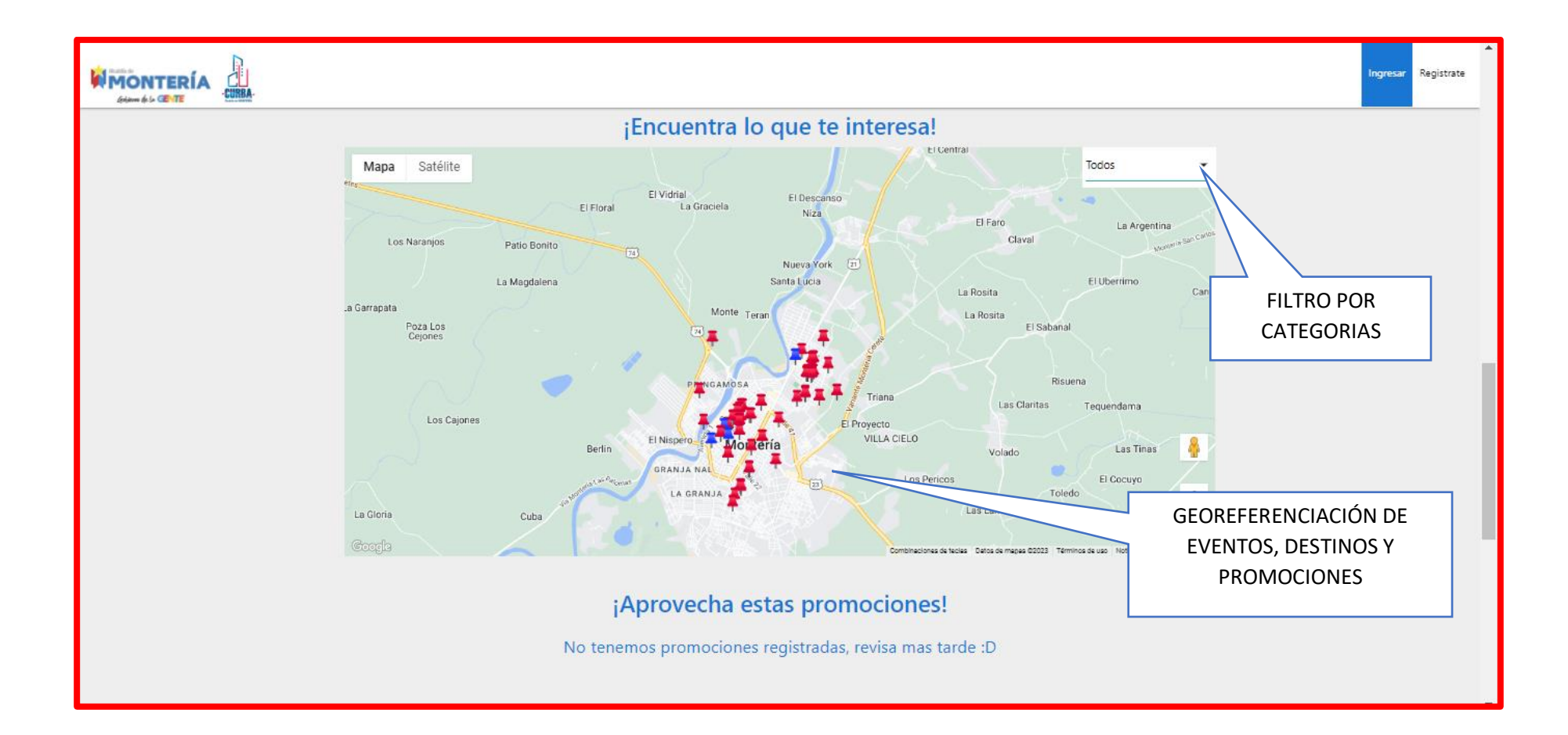

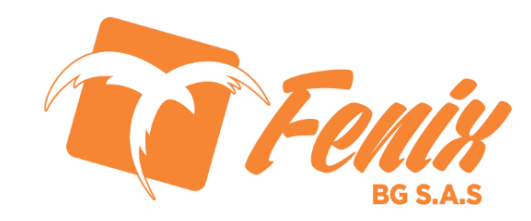

GUÍA DE LA WEB PRINCIPAL DE PERLA SINUANA

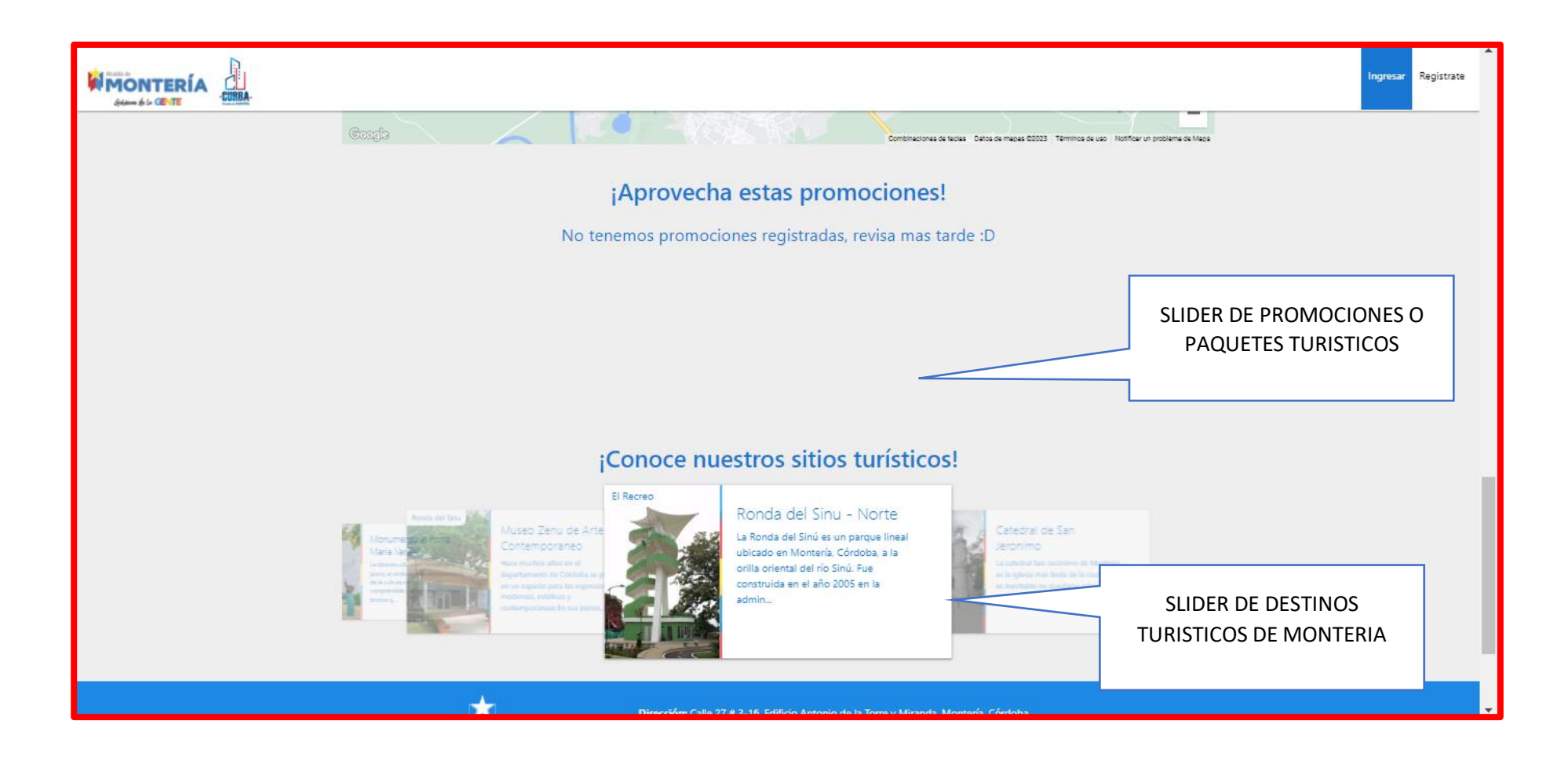

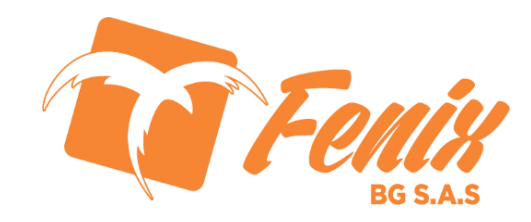

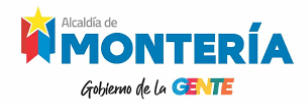

#### FUNCIONALIDAD POR CAJA DE REGISTRO O CAMPO DE DATO

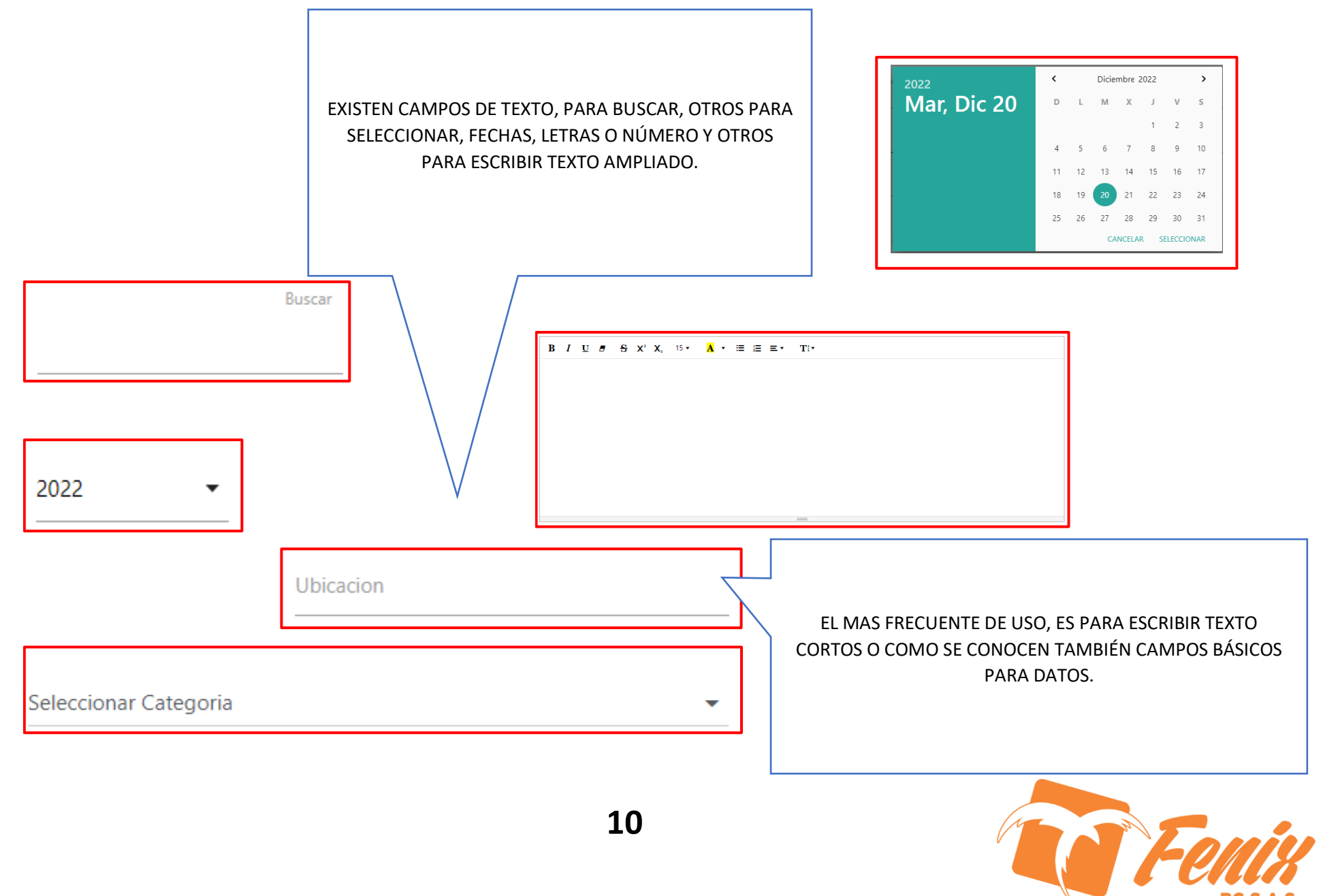

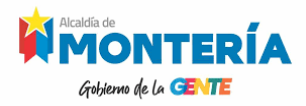

#### FORMA BÁSICA DE FORMULARIO

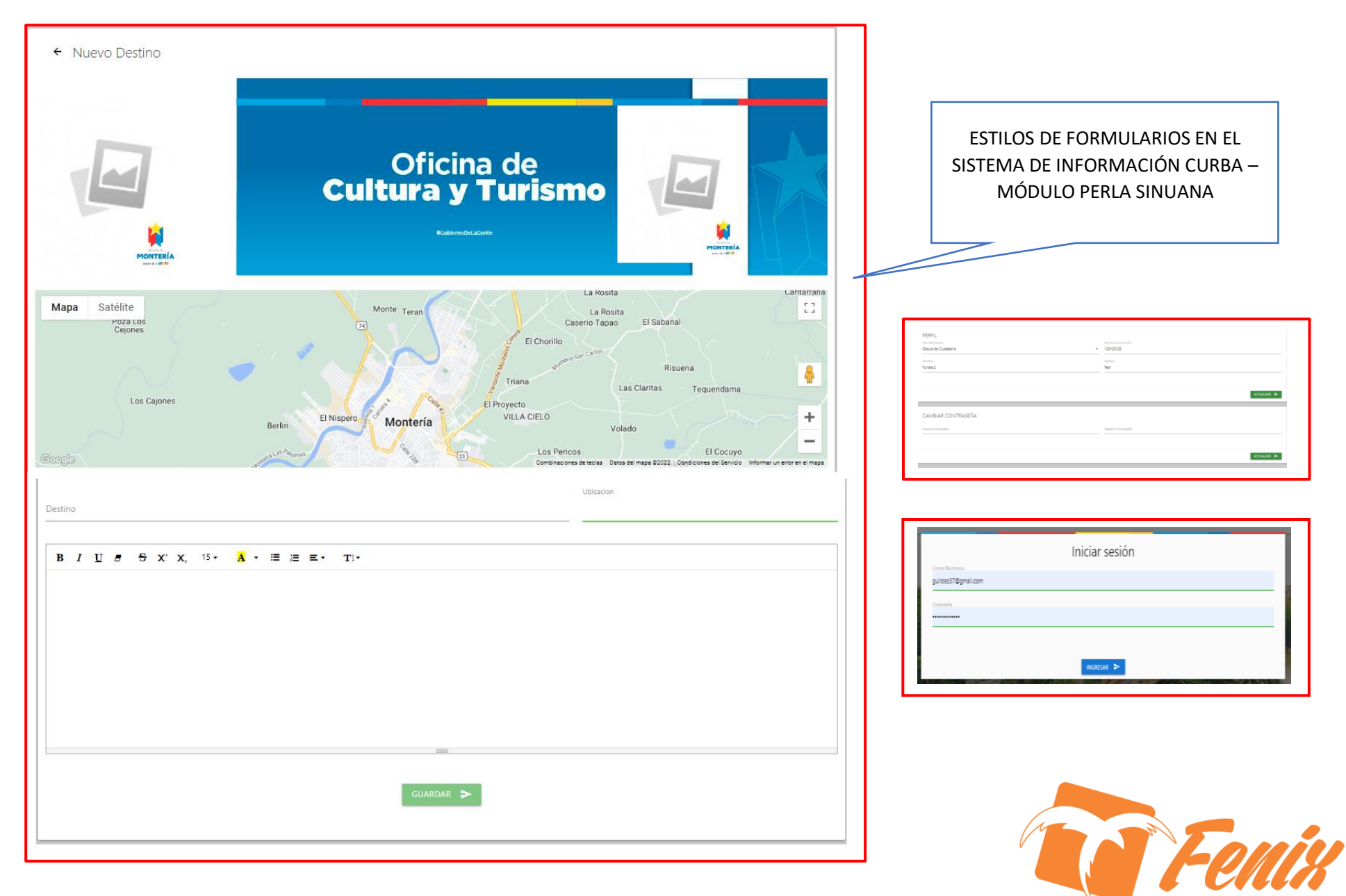

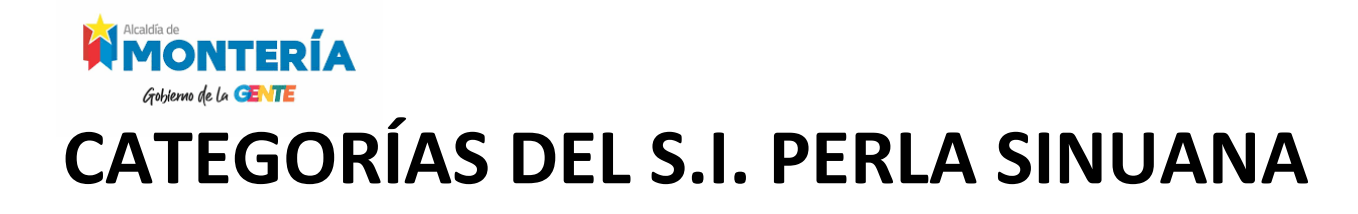

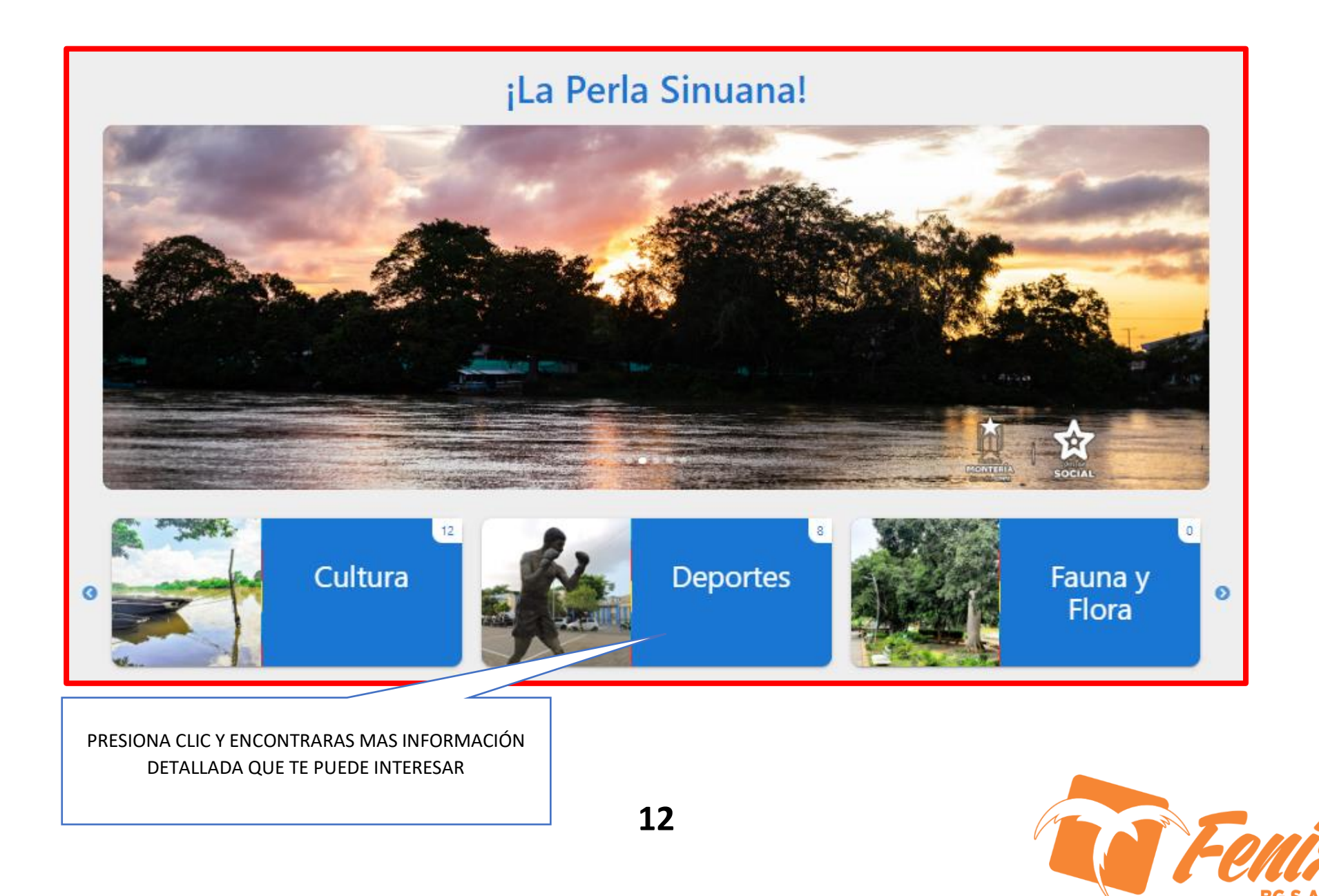

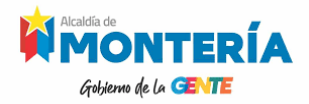

#### **GEOREFERENCIACIÓN DE EVENTOS**

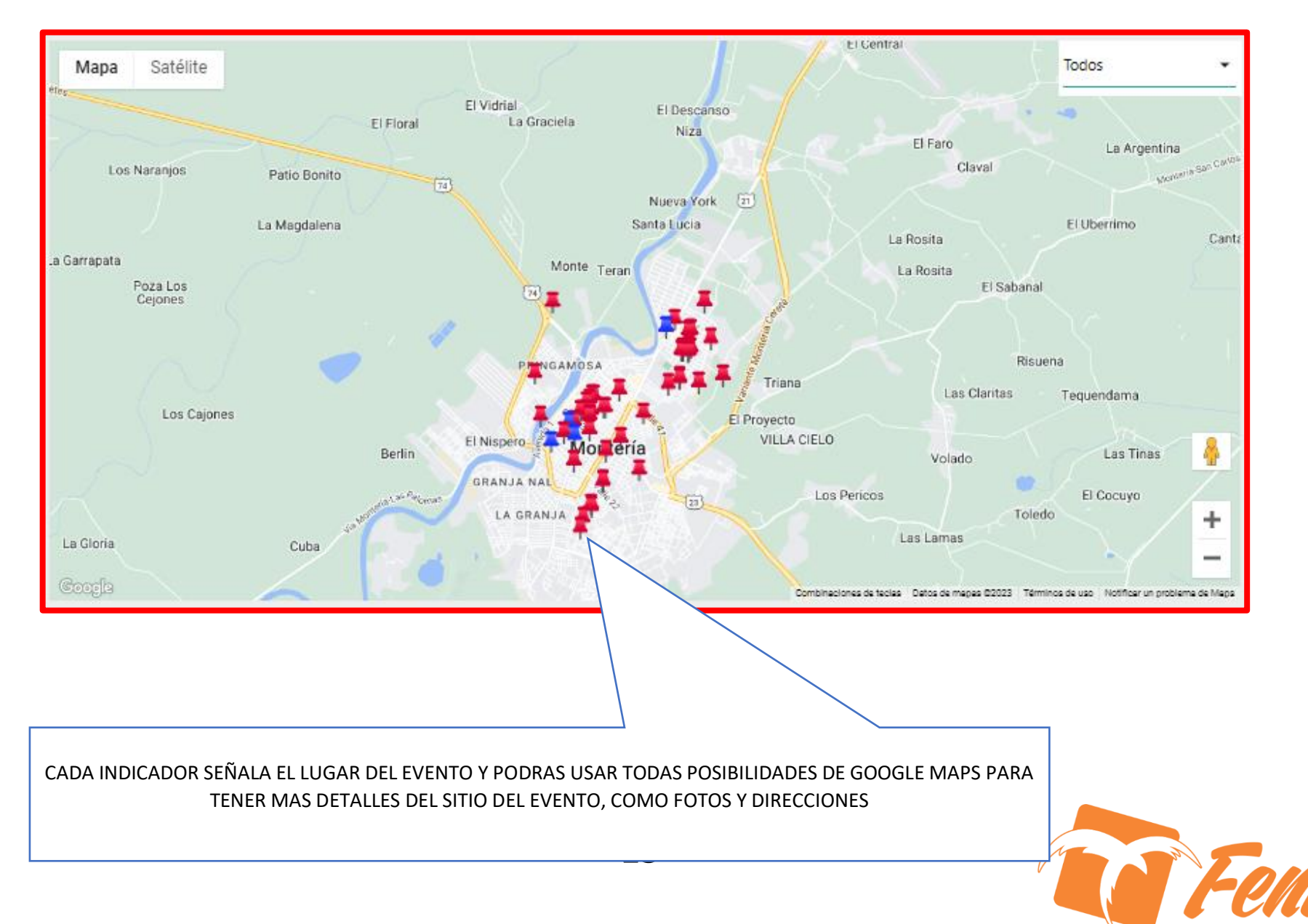

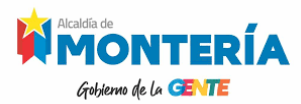

#### **DESTINOS DE MONTERÍA**

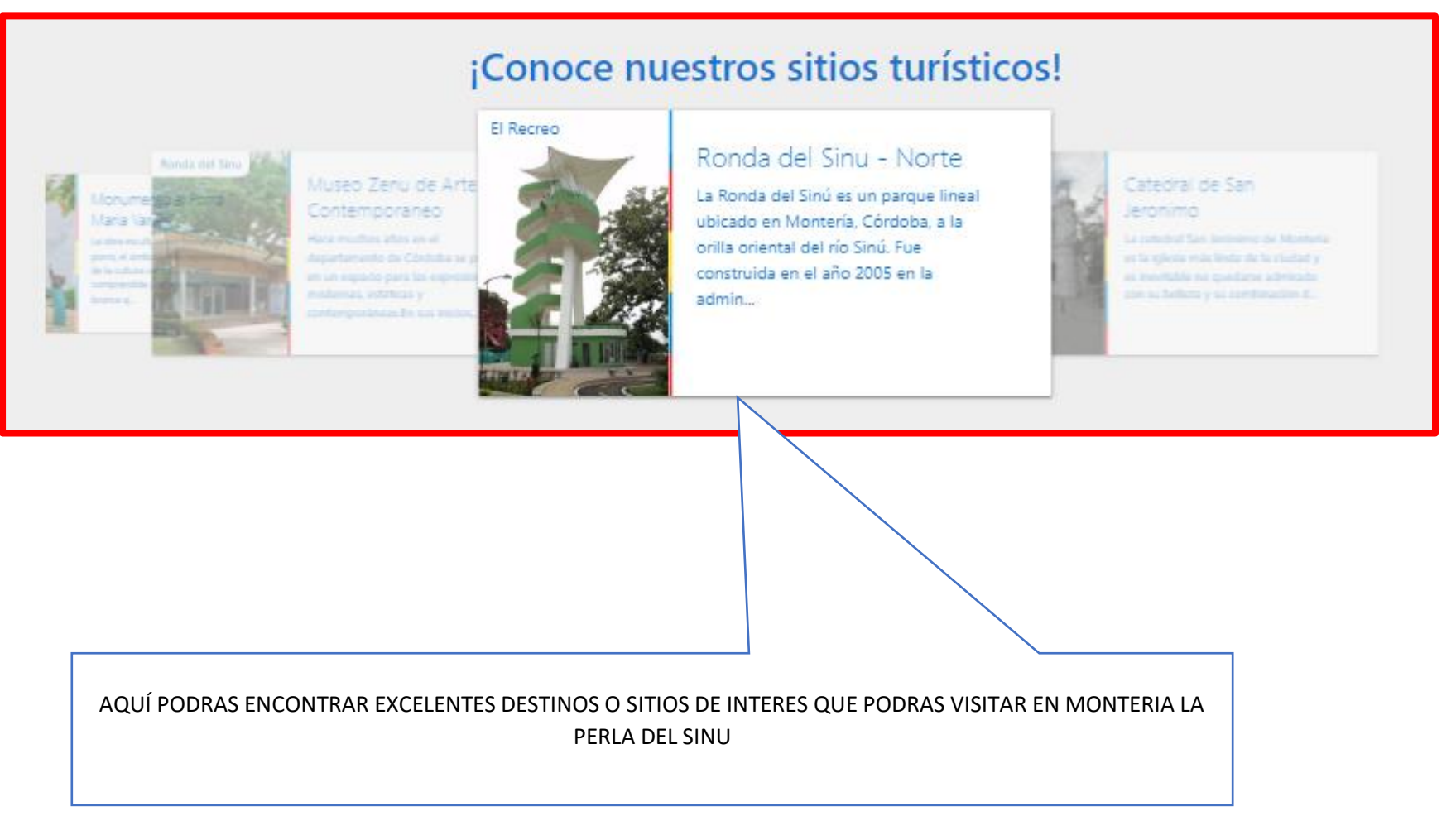

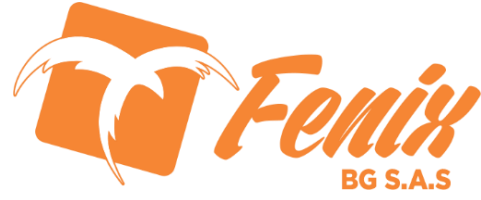

# PRODUCTOS Y PROMOCIONES

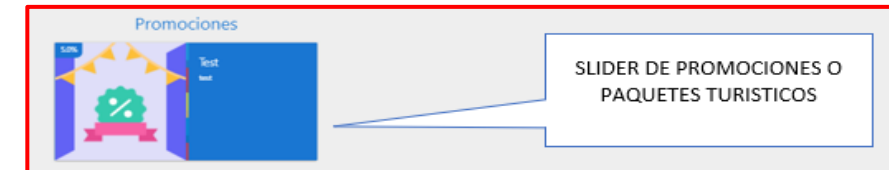

3G S.A

| FORMULARIO PARA CREAR UN PRODUCTO Y/O<br>SERVICIO | <b>X</b>              | ← Nuevo Producto                                  |                                    |                 |
|---------------------------------------------------|-----------------------|---------------------------------------------------|------------------------------------|-----------------|
|                                                   |                       |                                                   | Codigo Producto                    | Nombre Producto |
|                                                   | Turista 2 Test        |                                                   | Impuestos Producto<br>096 - Exento | Precia Producto |
|                                                   | PROVEEDOR DE SERVICIO |                                                   | Producto 💭 Servicio                |                 |
|                                                   | CONFIGURACIONES       |                                                   |                                    |                 |
|                                                   |                       |                                                   |                                    |                 |
|                                                   |                       | B I U S S X <sup>1</sup> X, <sup>15</sup> - A - ≔ | i≣ ≡ • Ti•                         |                 |
|                                                   |                       |                                                   |                                    |                 |
|                                                   |                       |                                                   |                                    |                 |
|                                                   |                       |                                                   |                                    | guardar >       |
|                                                   |                       |                                                   |                                    |                 |

|                                                                                     | Nueva Promoción                       | Nombre                                                                                      |                         | FORMULARIO PARA CREAR PAQUETES Y<br>PROMOCIONES PARA LOS USUARIOS DE |
|-------------------------------------------------------------------------------------|---------------------------------------|---------------------------------------------------------------------------------------------|-------------------------|----------------------------------------------------------------------|
| Turista 2 Test<br>ESCRITORIO<br>PROVEEDOR DE SERVICIO<br>CONFIGURACIONES<br>U SALIR |                                       | Valor<br><b>B</b> / U # 6 X' X, 15• X • ⊞ ⊞ ≡• Ti•                                          | Procentaje de Descuento | APP LA PERLA DEL SINU                                                |
|                                                                                     | Productos en la Promoción<br>Producto |                                                                                             | Valor Impuesto          |                                                                      |
|                                                                                     |                                       | Las Promociones deberan ser aprobadas por el Administrador del sistema antes de publicarse. |                         |                                                                      |
|                                                                                     |                                       | 15                                                                                          |                         | - Formin                                                             |

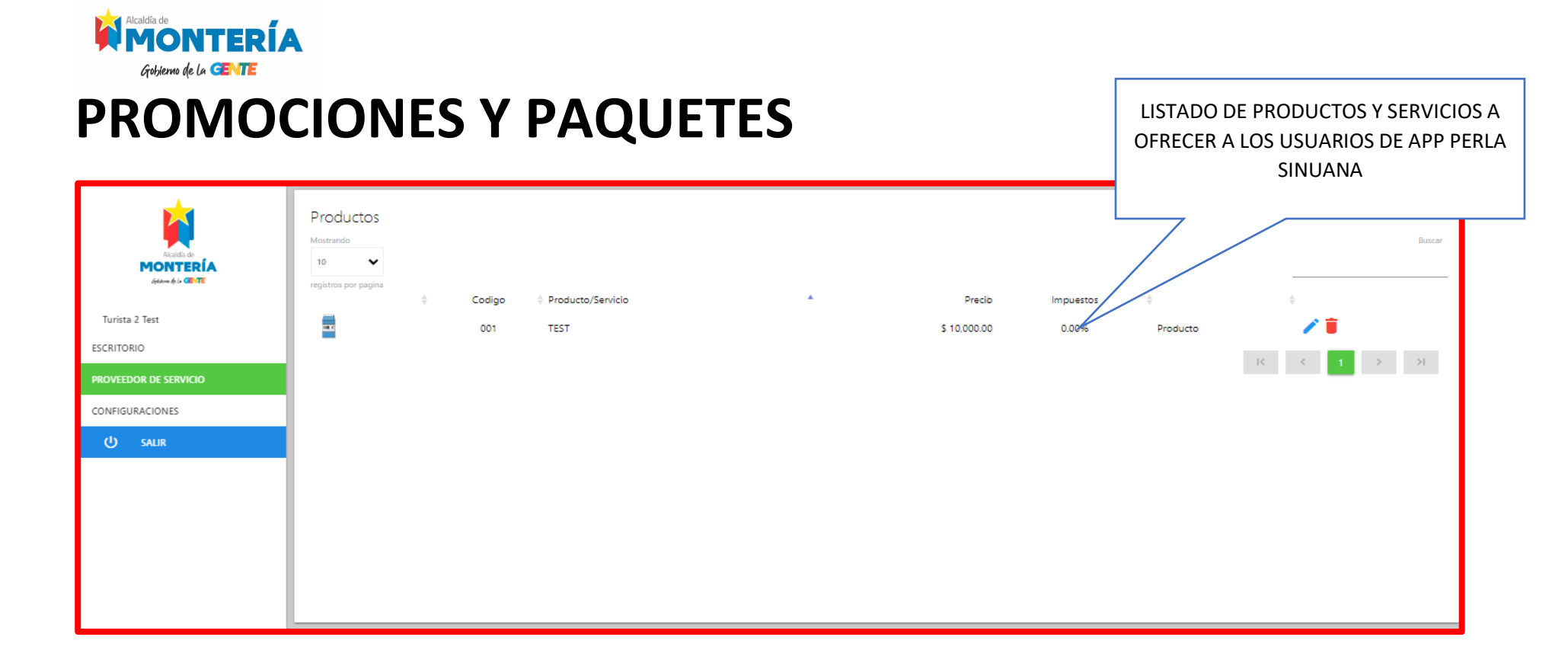

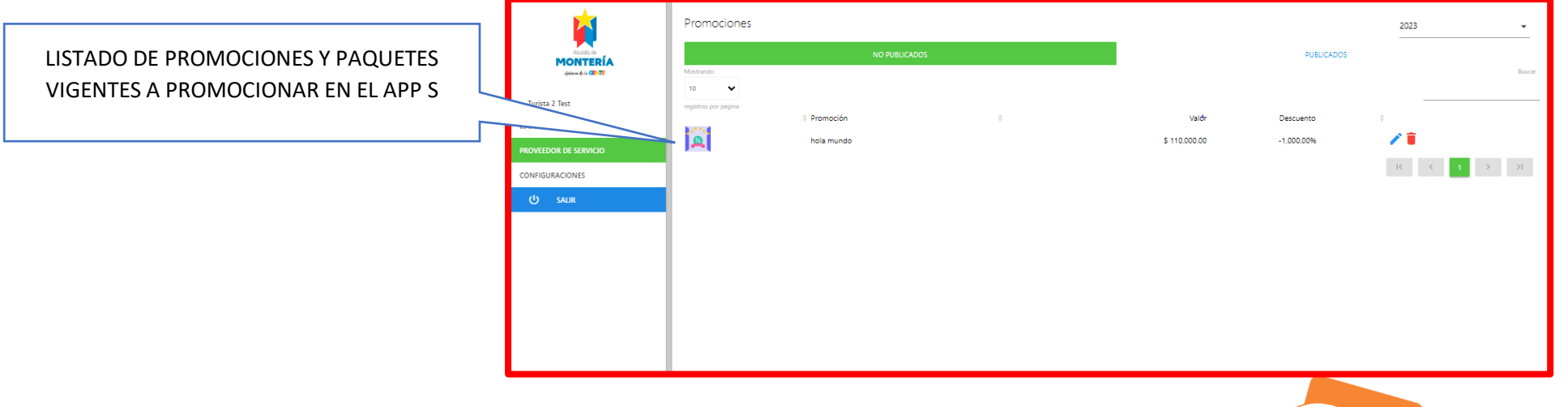

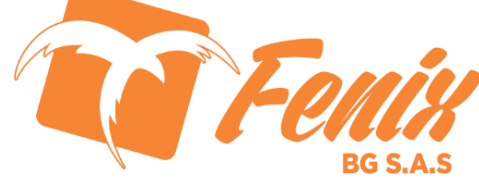

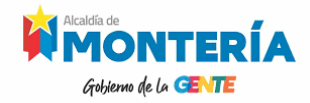

#### **REGISTRO DE CIUDADANOS LOCAL, NACIONAL O EXTRANJERO**

| Tipo Turista     Motivo de la Visita     Tipo identificación       Local     Ciudadano     ADULTO SIN IDENTIFICAR             | Número de documento                                         |
|----------------------------------------------------------------------------------------------------|-------------------------------------------------------------|
| Nombres                                                                                                    | Apellidos                                                   |
| Genero<br>Indefinido                                                                                                    | <ul> <li>Fecha de Nacimiento</li> <li>26.07.2023</li> </ul> |
| Pais Origen Estado/Departamento Origen                                                                                        | Ciudad Origen                                               |
| Colombia - Córdoba                                                                                                    | ← Montería ←                                                |
| Correo Electrónico Contraseña                                                                                                 | Repite La Contraseña                                        |
| Acepto términos y condiciones y autorizo el tratamiento de mis datos personales conforme a la política de privacidad y tratam | iiento de datos personales                                  |
| CANCELAR REGISTRAR                                                                                                    | Prate -                                                     |
|                                                                                                    |                                                             |

ESTE FORMULARIO SE CARGA UNA VEZ SE ACCEDA AL SERVICIO WEB Y SOLICITA INFORMACIÓN DE LOS USUARIO QUE SE DESEEN REGISTRAR QUE PUEDEN CONSULTAR – EVENTOS, DESTINOS, PROMOCIONES Y OFERTAS QUE ESTAN DISPONIBLES A TRAVÉS DE LA OFICINA DE CULTURA Y TURISMO DEL MUNICIPIO DE MONTERIA, A TRAVÉS DEL SISTEMA DE INFORMACIÓN CURBA – PERLA SINUANA

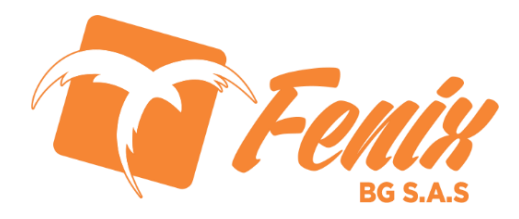

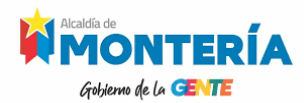

#### **CONFIGURACIÓN ESPECIAL**

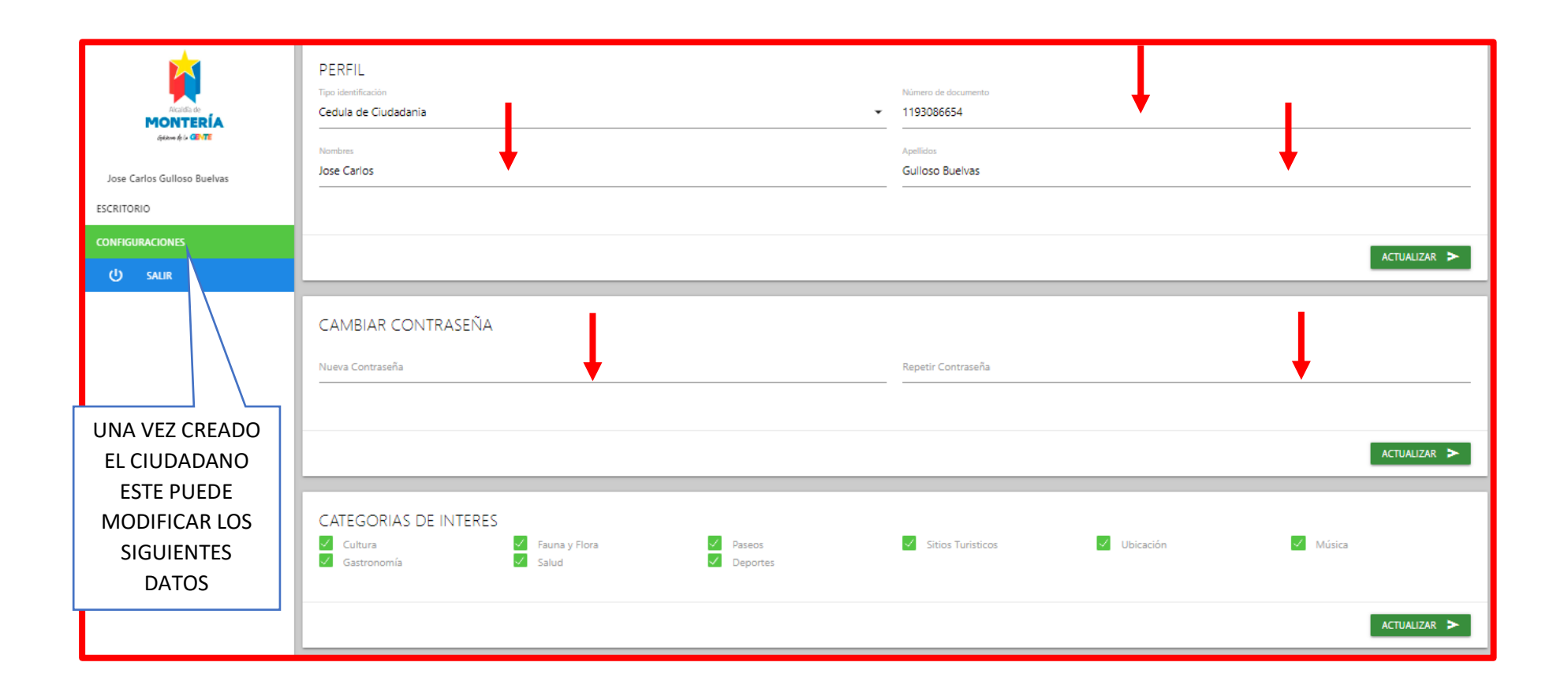

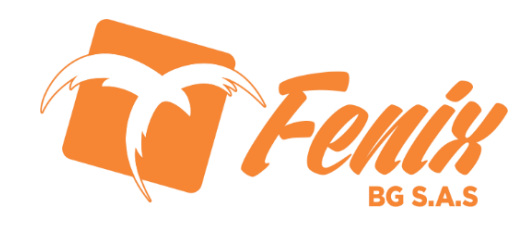

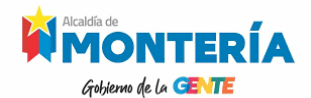

#### **CONFIGURACIÓN ESPECIAL**

| PERFIL<br>Tipo identificación<br>Cedula de Ciudadania | Número de documento<br>1193086654                                           |
|-------------------------------------------------------|-----------------------------------------------------------------------------|
| AQUÍ SE ACTUALIZAN LOS DATOS REPORTADOS COMO SON:     | Apellidos<br>Gulloso Buelvas<br>NUMERO DE DOCUMENTO, NOMBRES Y APELLIDOS DE |
|                                                       |                                                                             |

| CATEG<br>Cult<br>Gast | ORIAS DE INTERES<br>ura<br>ronomía | Fauna y Flora<br>Salud                        | <ul><li>✓ Paseos</li><li>✓ Deportes</li></ul> | Sitios Turisticos                                    | ✓ Ubicación                                 | ✔ Música     |
|-----------------------|------------------------------------|-----------------------------------------------|-----------------------------------------------|------------------------------------------------------|---------------------------------------------|--------------|
|                       |                                    |                                               |                                               |                                                      |                                             | ACTUALIZAR > |
|                       | AQUÍ PUEDE                         | ES ACTUALIZAR LAS CAT<br>PARA QUE SE TE NOTIF | EGORIAS DE TU INTERES EN                      | I EL SISTEMA DE INFORMAG<br>P MOVIL ACERCA DE TUS TI | CIÓN CURBA - PERLA SINUA<br>EMAS DE INTERES | ANA          |

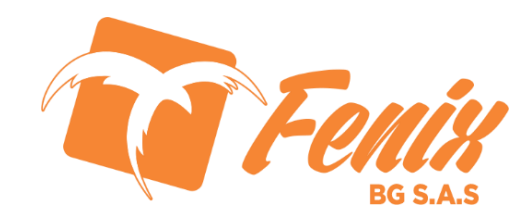

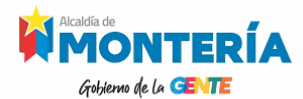

#### **CONFIGURACIÓN ESPECIAL**

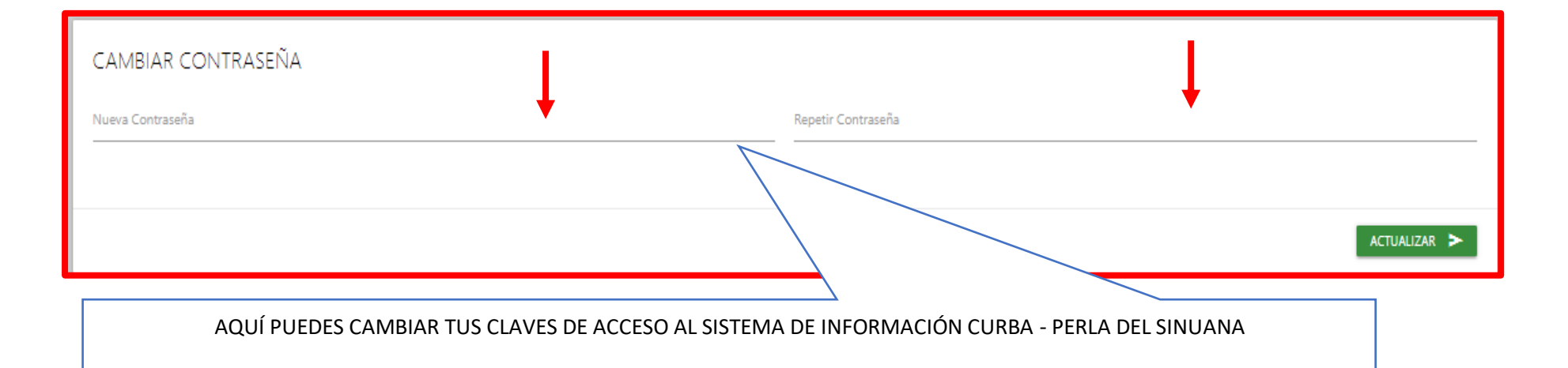

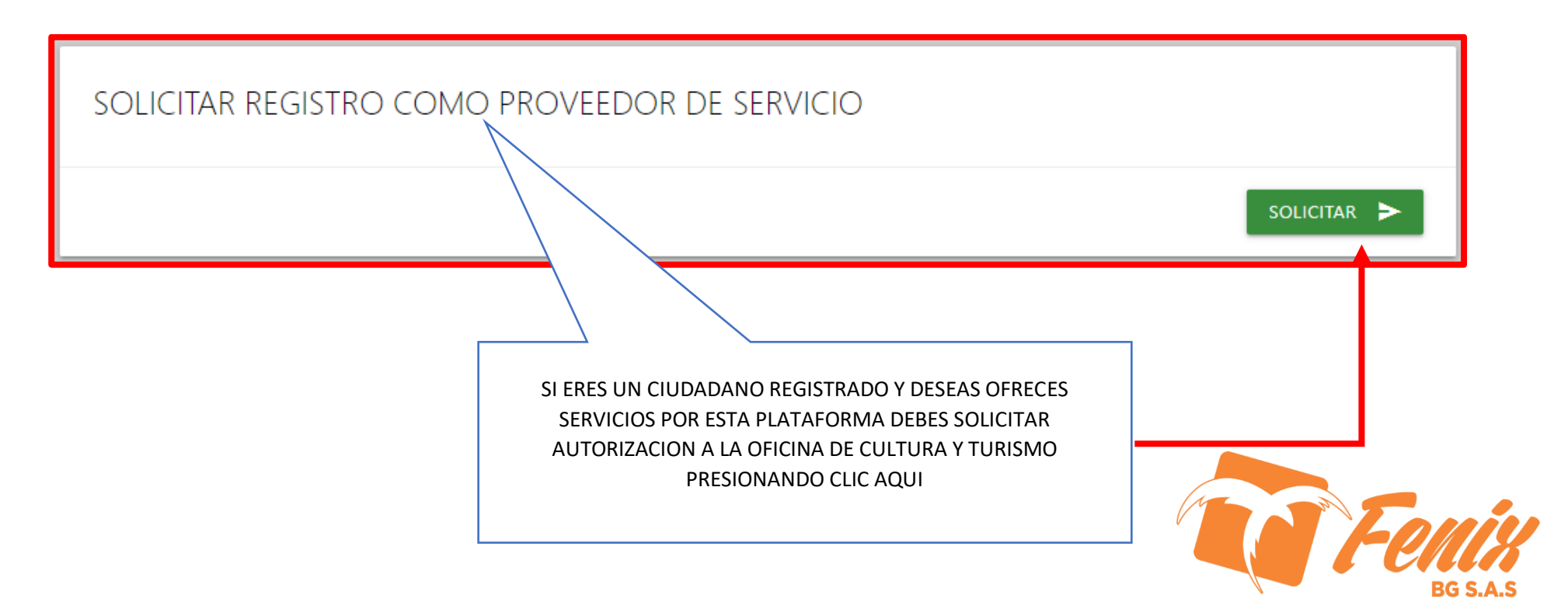

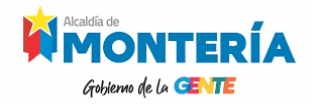

# MANUAL DE USUARIO OFICINA CULTURA Y TURISMO

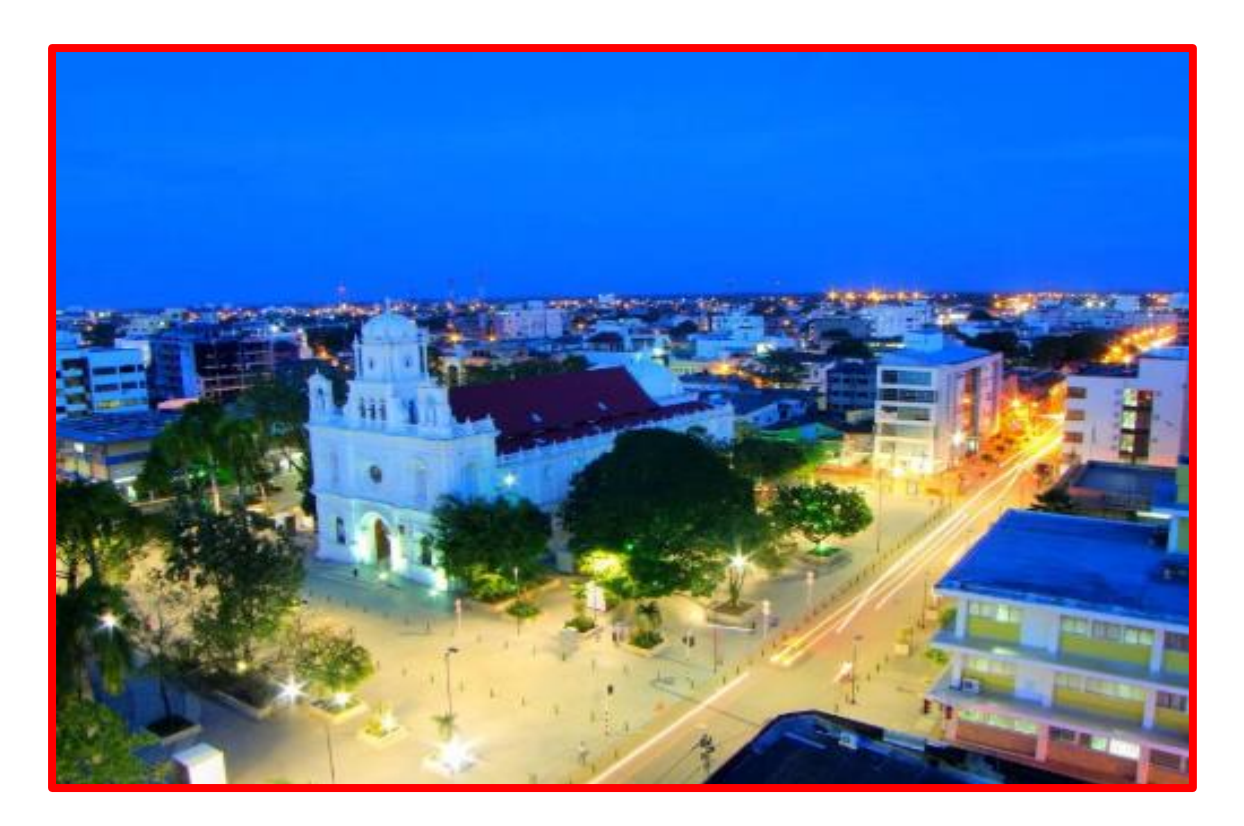

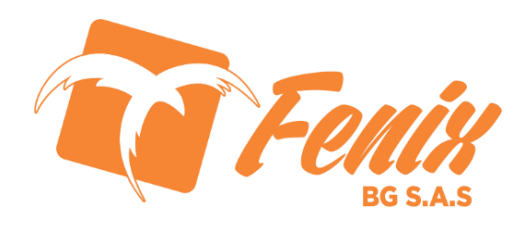

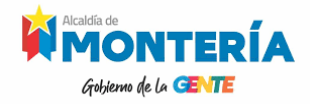

#### LOGIN O ACCESO A USUARIO DEL S.I. CURBA

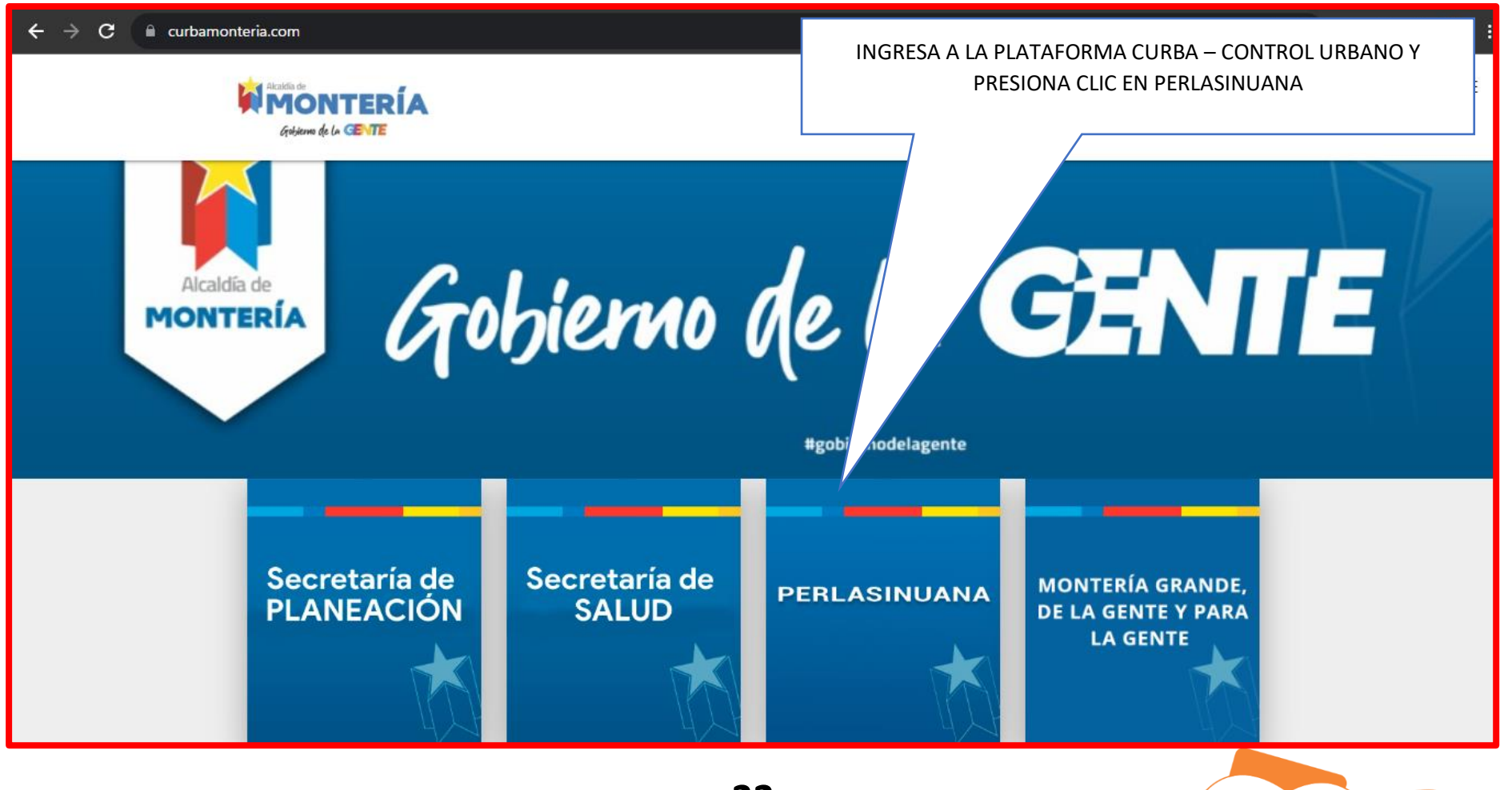

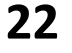

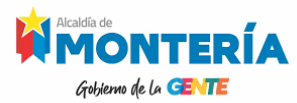

#### LOGIN O ACCESO A USUARIO DEL S.I. CURBA

|                                              | Ingresar Registrate |
|----------------------------------------------|---------------------|
| Iniciar sesión                               |                     |
| Correctioned Sanchez Rate                    |                     |
| Pauna y<br>Flora Gastronomia Musica P        |                     |
| ¡Conoce lo que esta sucediendo en la ciudad! |                     |

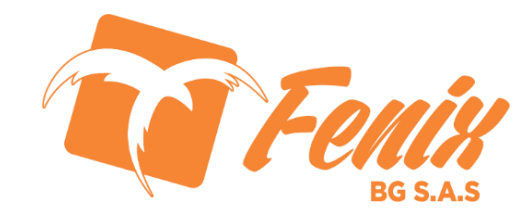

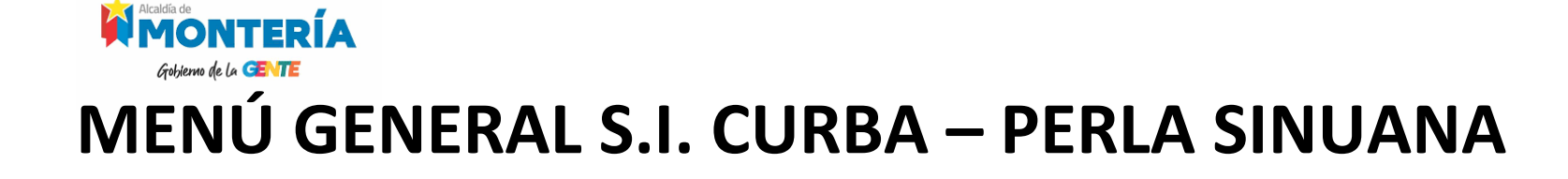

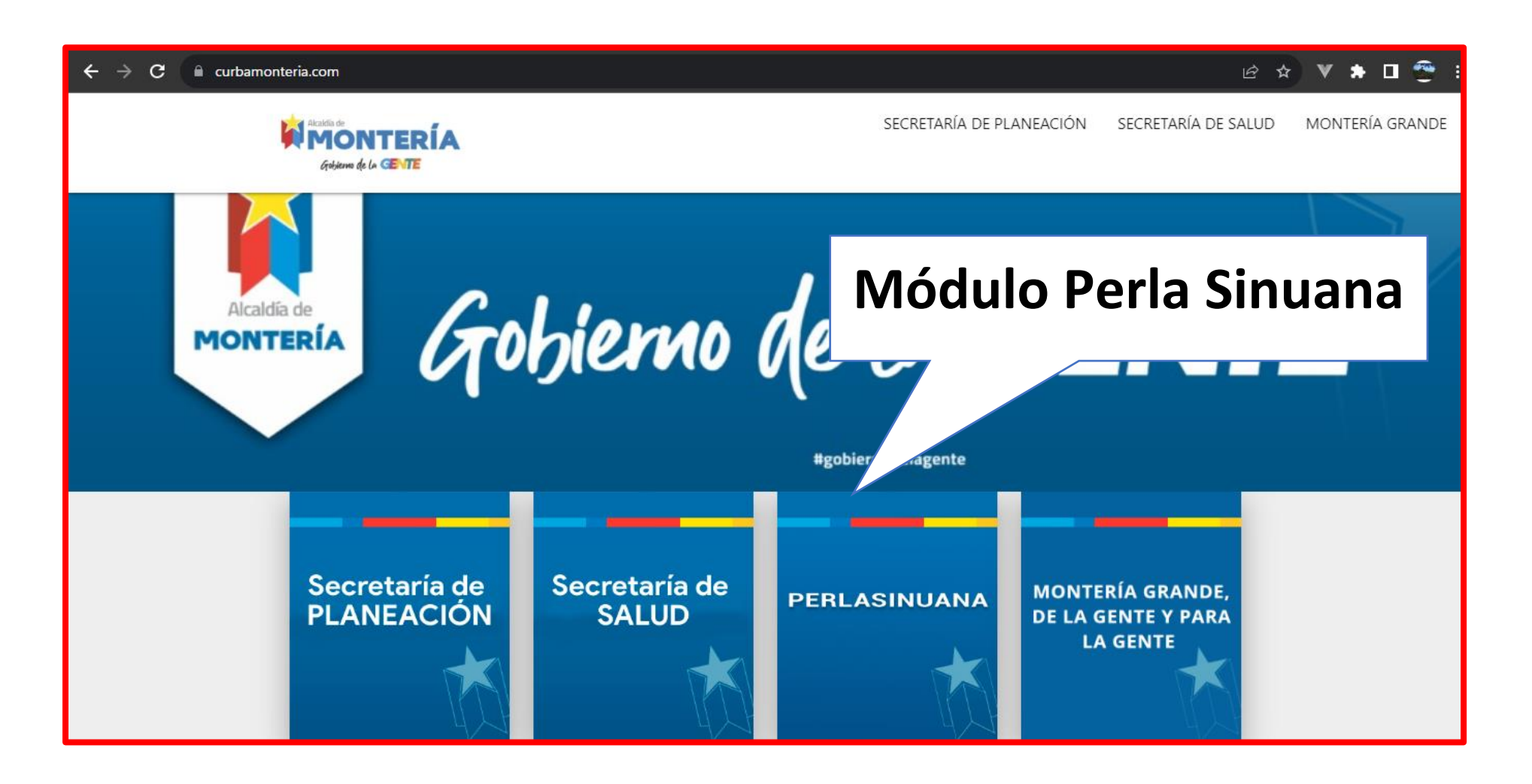

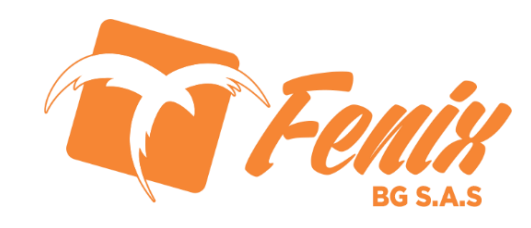

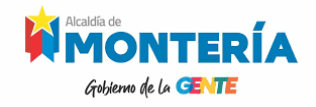

#### **REGISTROS - ICONOS**

Al ingresar a la plataforma de CURBA – Perla Sinuana encontrarás la información básica de los formularios a diligenciar, una vez identifique el registro que desea ingresar, que pueden destinos, eventos, ser categorías, proveedores de servicio y promociones, podrá hacer el diligenciamiento de su información.

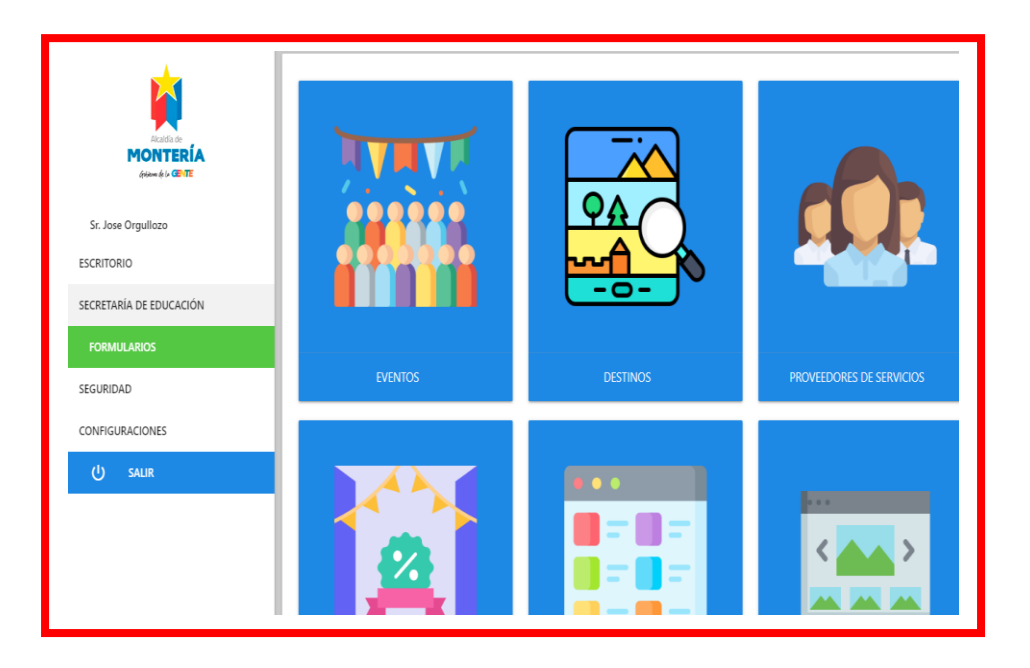

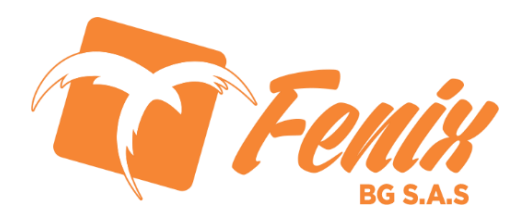

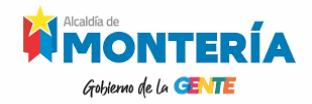

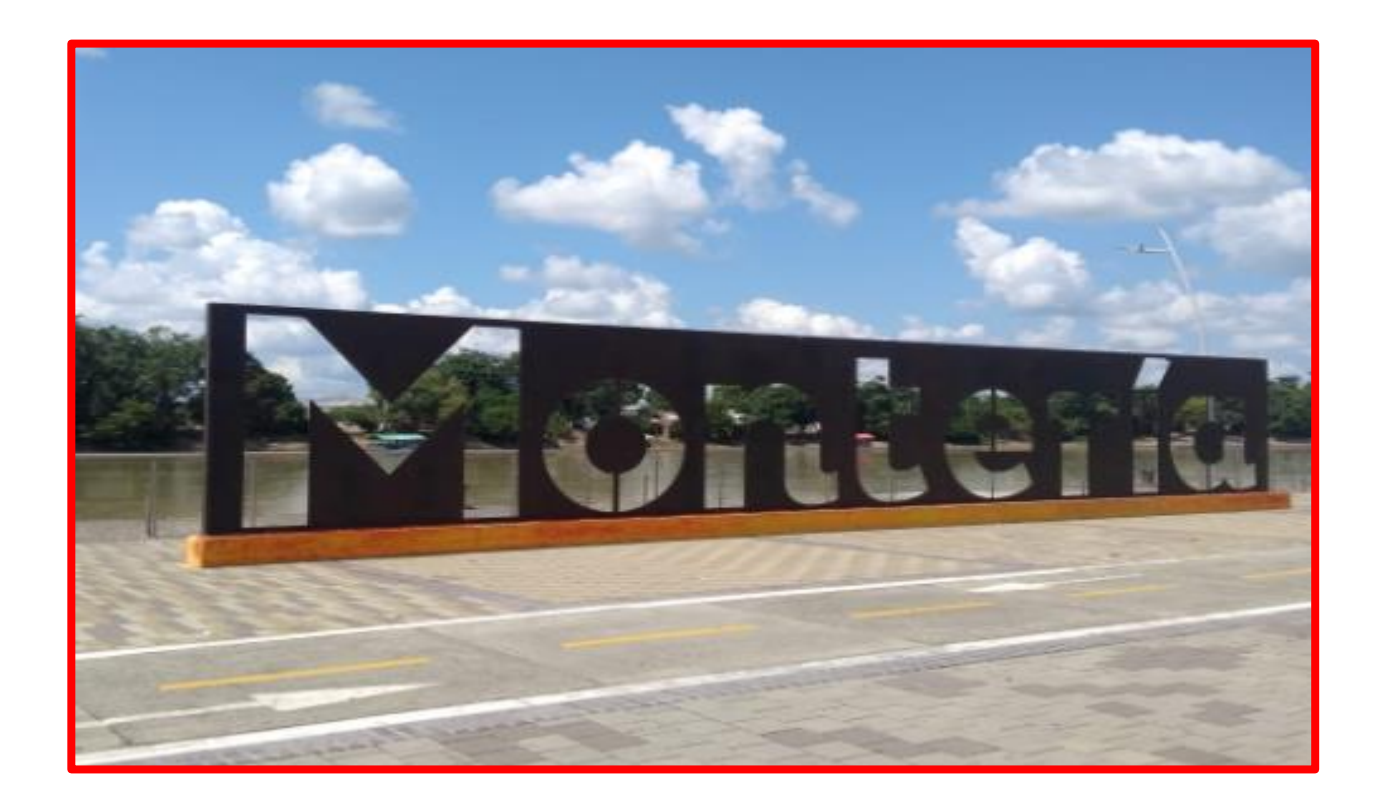

## MANUAL DE PROVEEDOR DE SERVICIOS

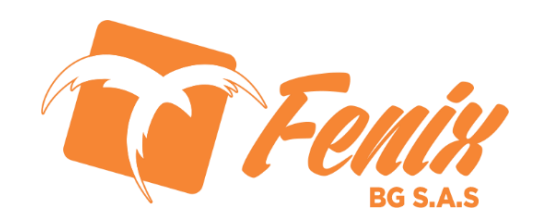

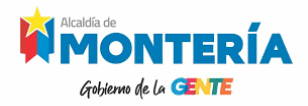

#### **VISTA INICIAL REGISTRO EVENTOS**

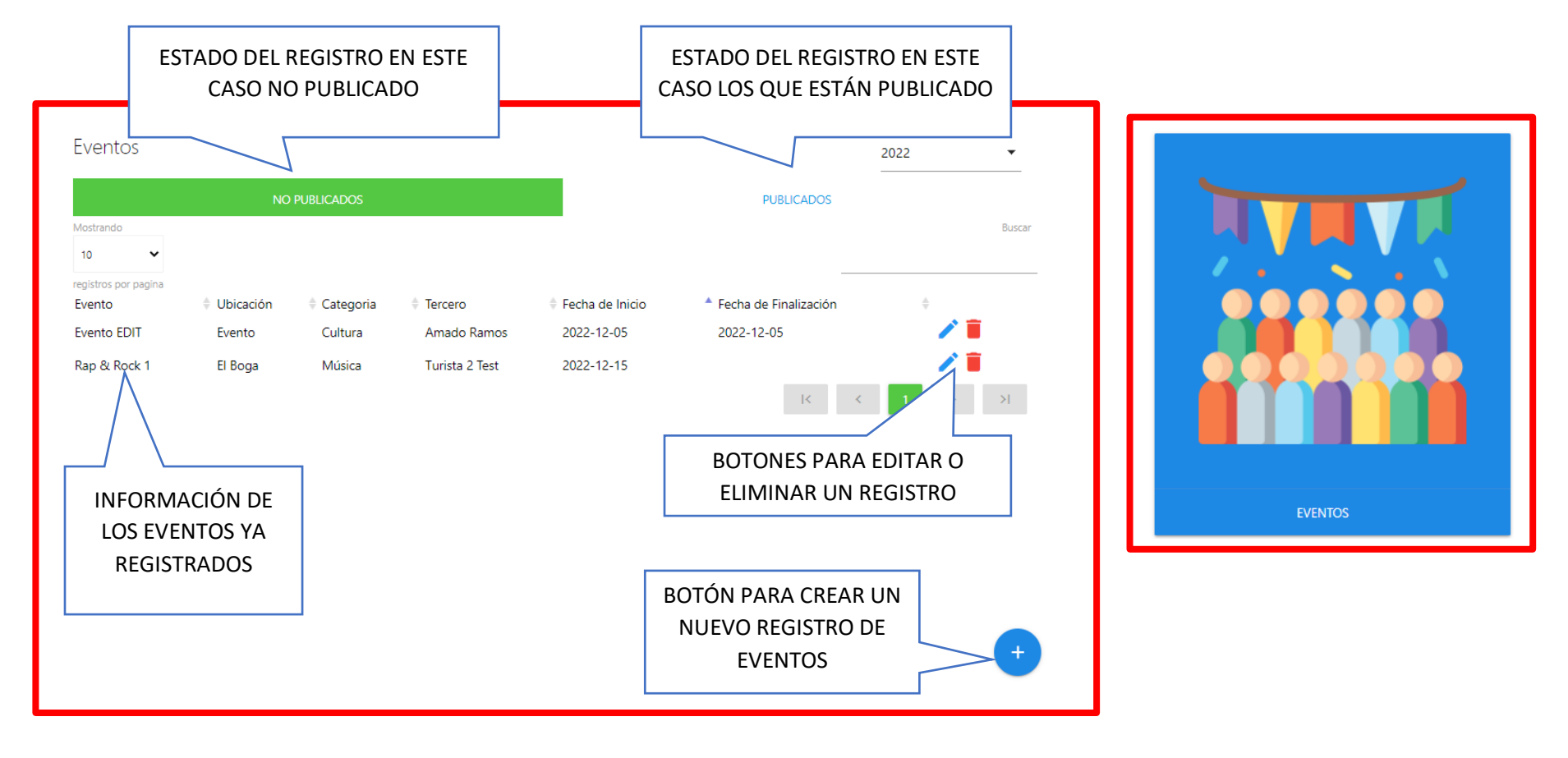

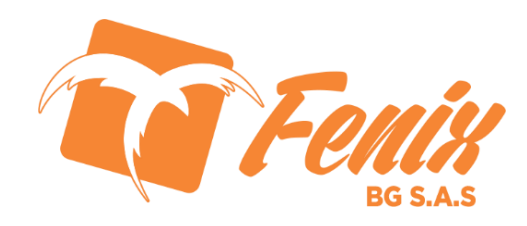

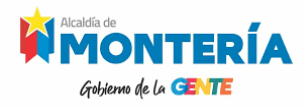

#### VISTA CREAR EVENTO

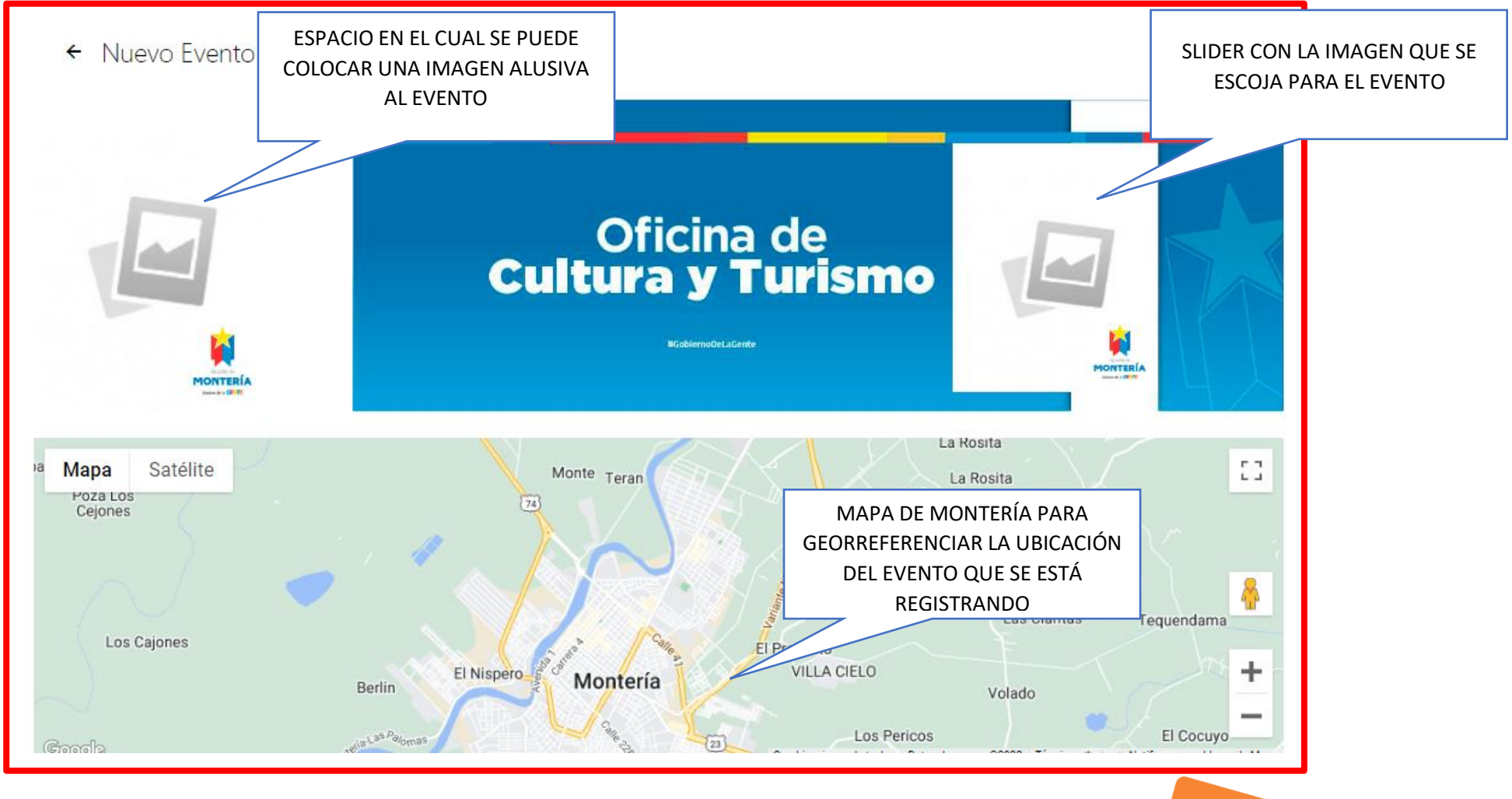

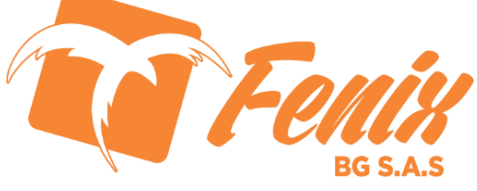

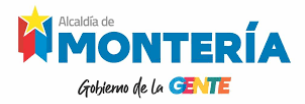

#### **VISTA CREAR EVENTO – DETALLE DE CAMPOS**

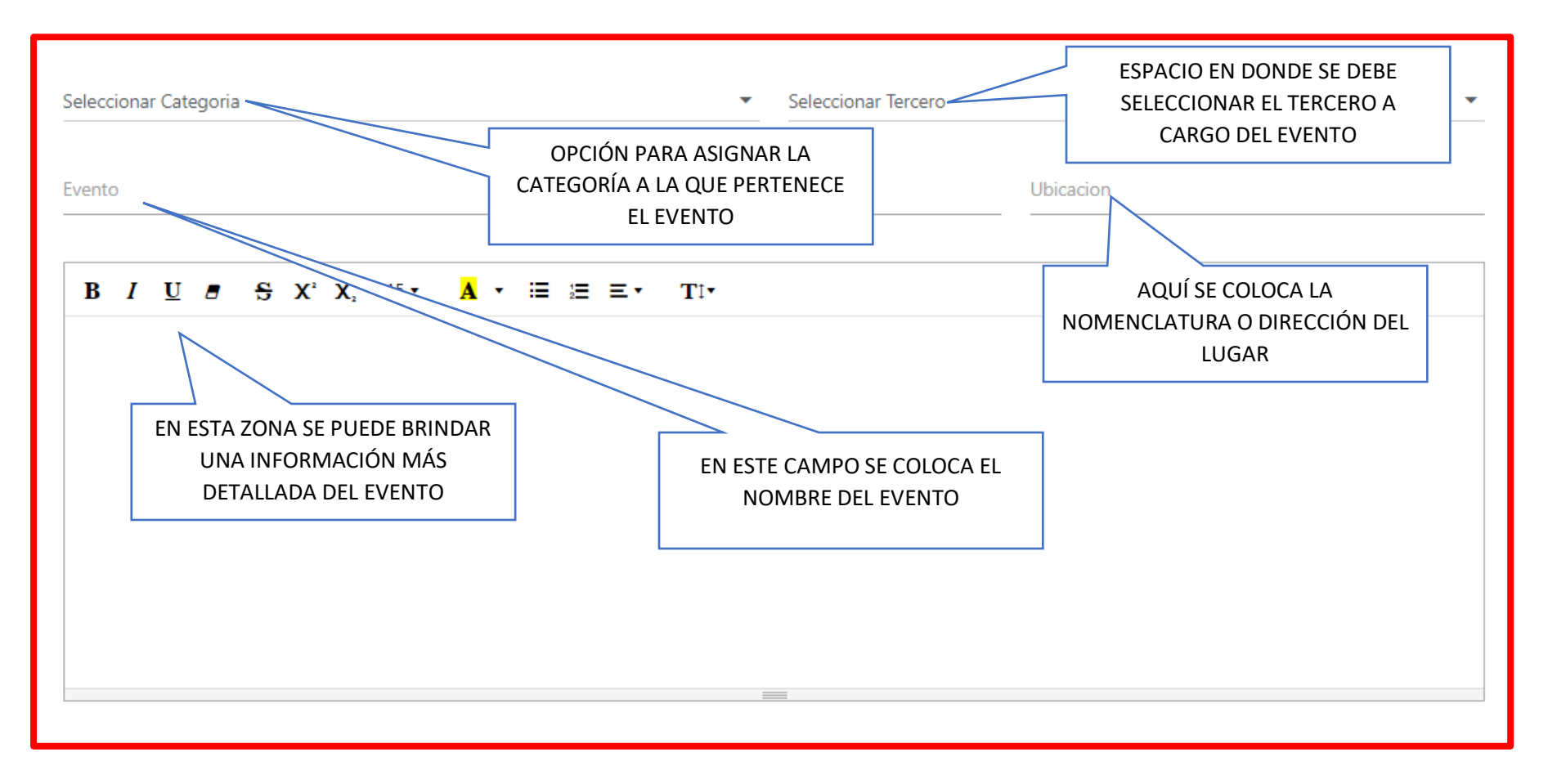

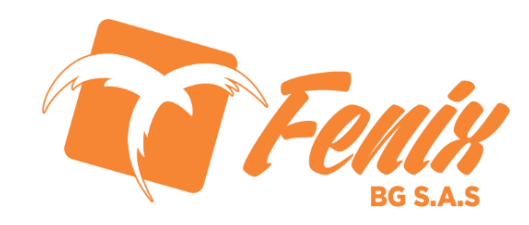

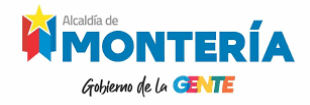

#### VISTA CREAR EVENTO – DETALLE DE CAMPOS

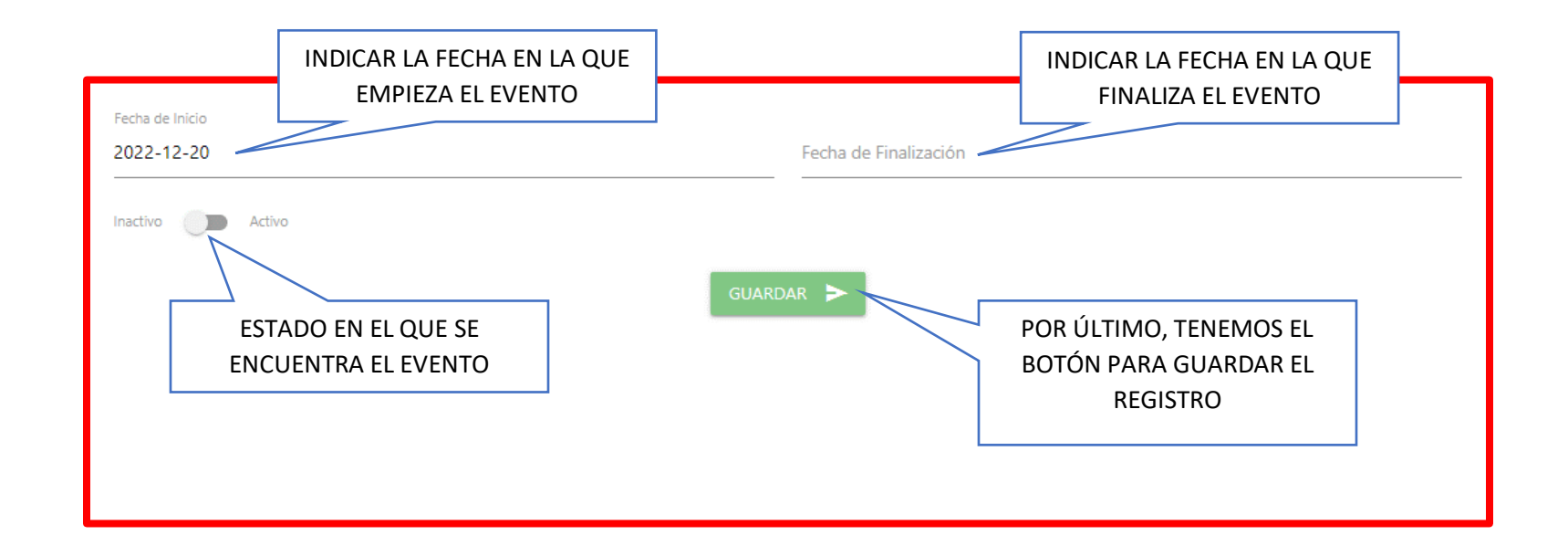

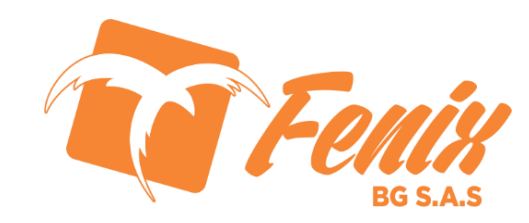

#### Civiteme de la CENTE VISTA INICIAL REGISTRO PRODUCTO

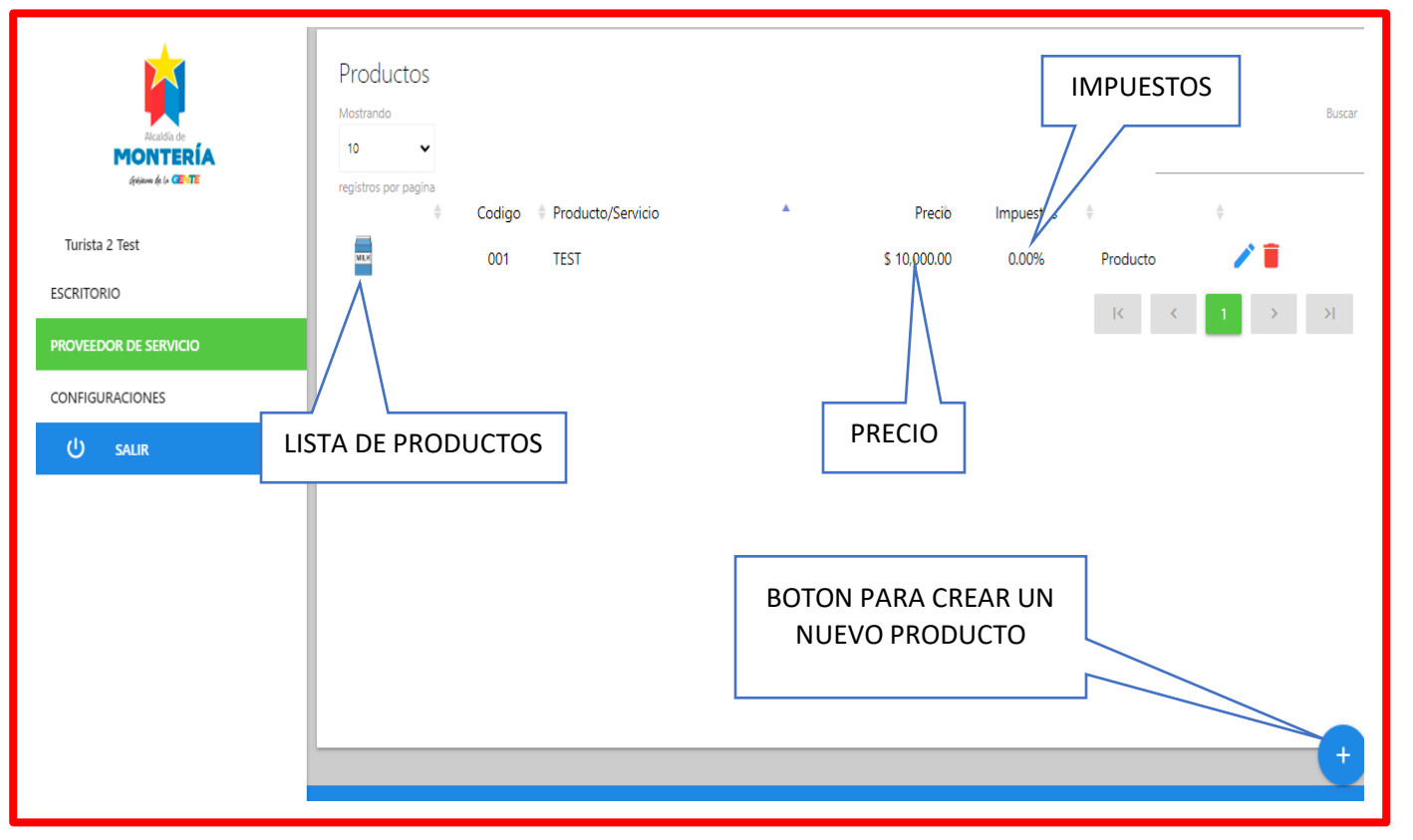

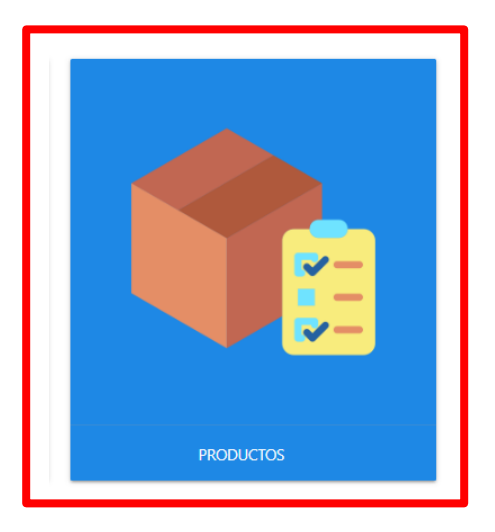

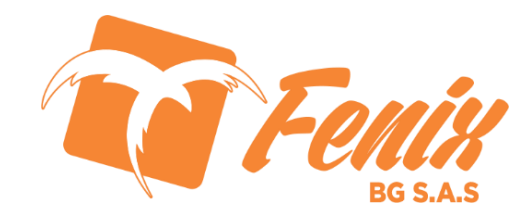

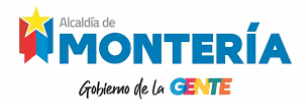

#### **VISTA CREAR PRODUCTO-DETALLE DE CAMPOS**

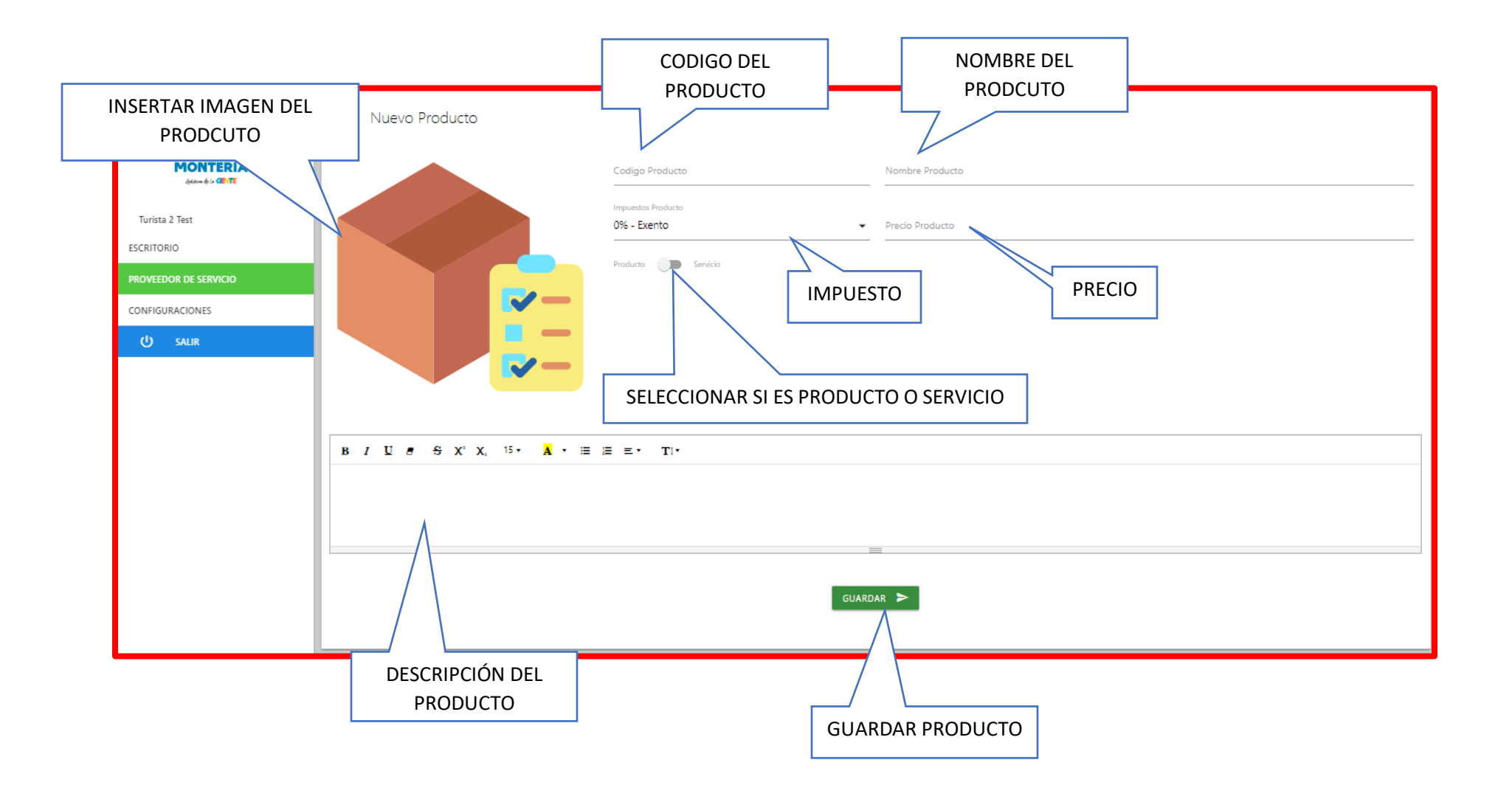

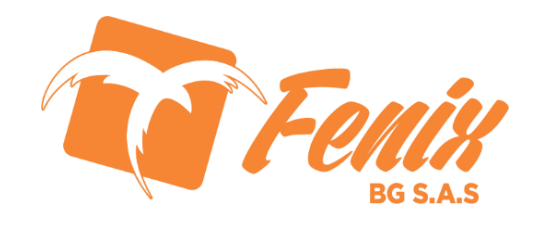

# VISTA INICIAL REGISTRO PROMOCIONES

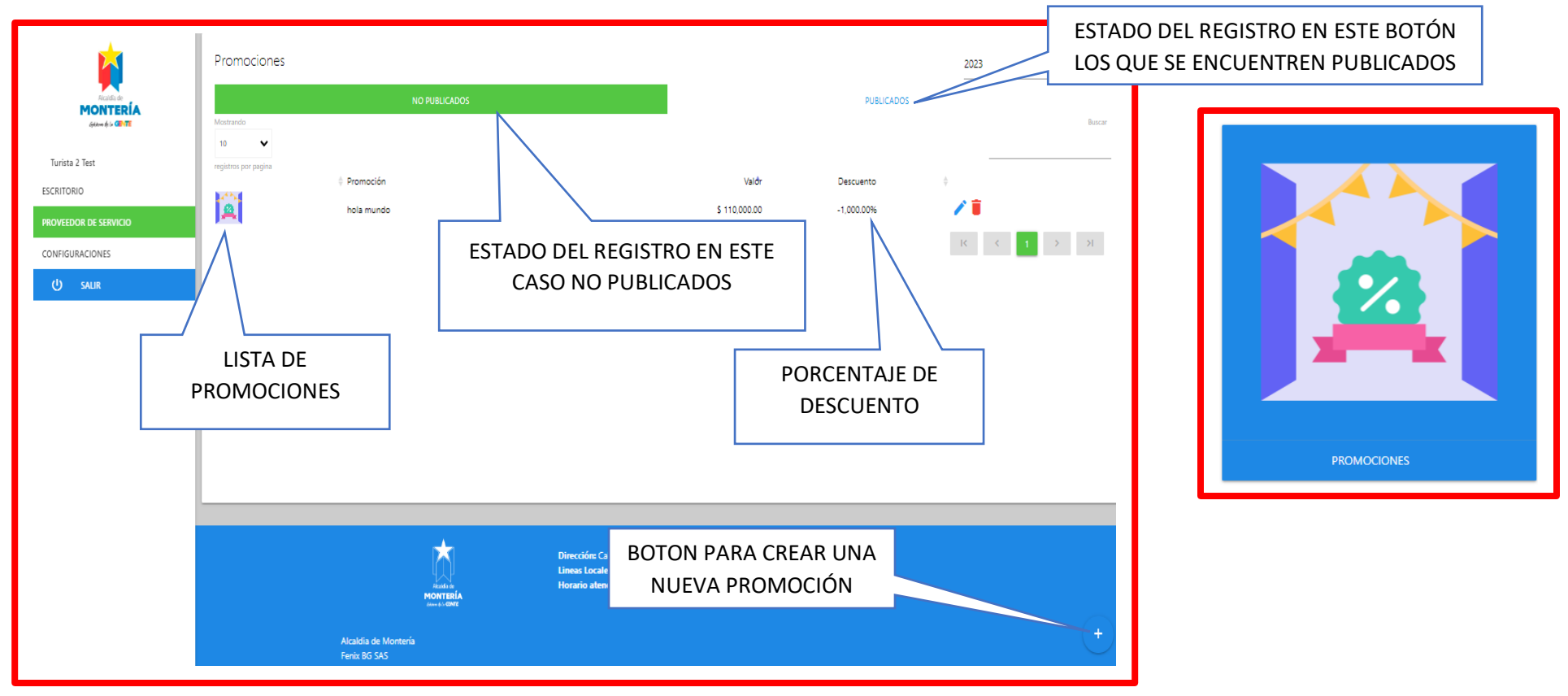

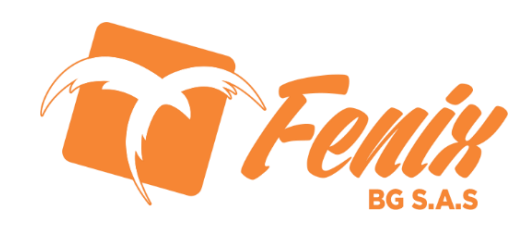

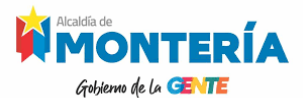

#### VISTA CREAR PROMOCIÓN-DETALLE DE CAMPOS

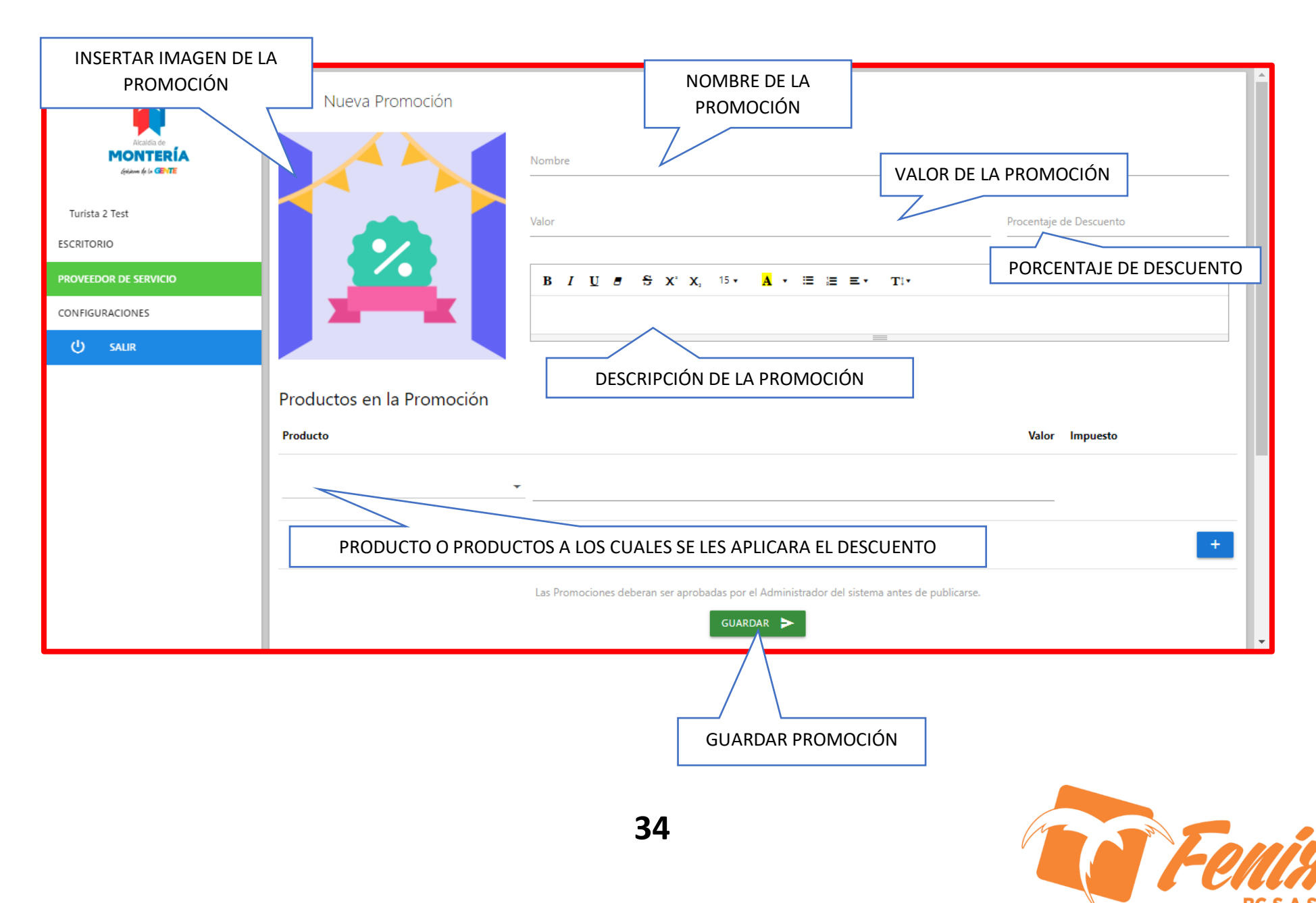

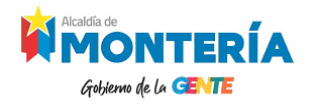

# MANUAL DE ADMINISTRADOR CURBA PERLA SINUANA

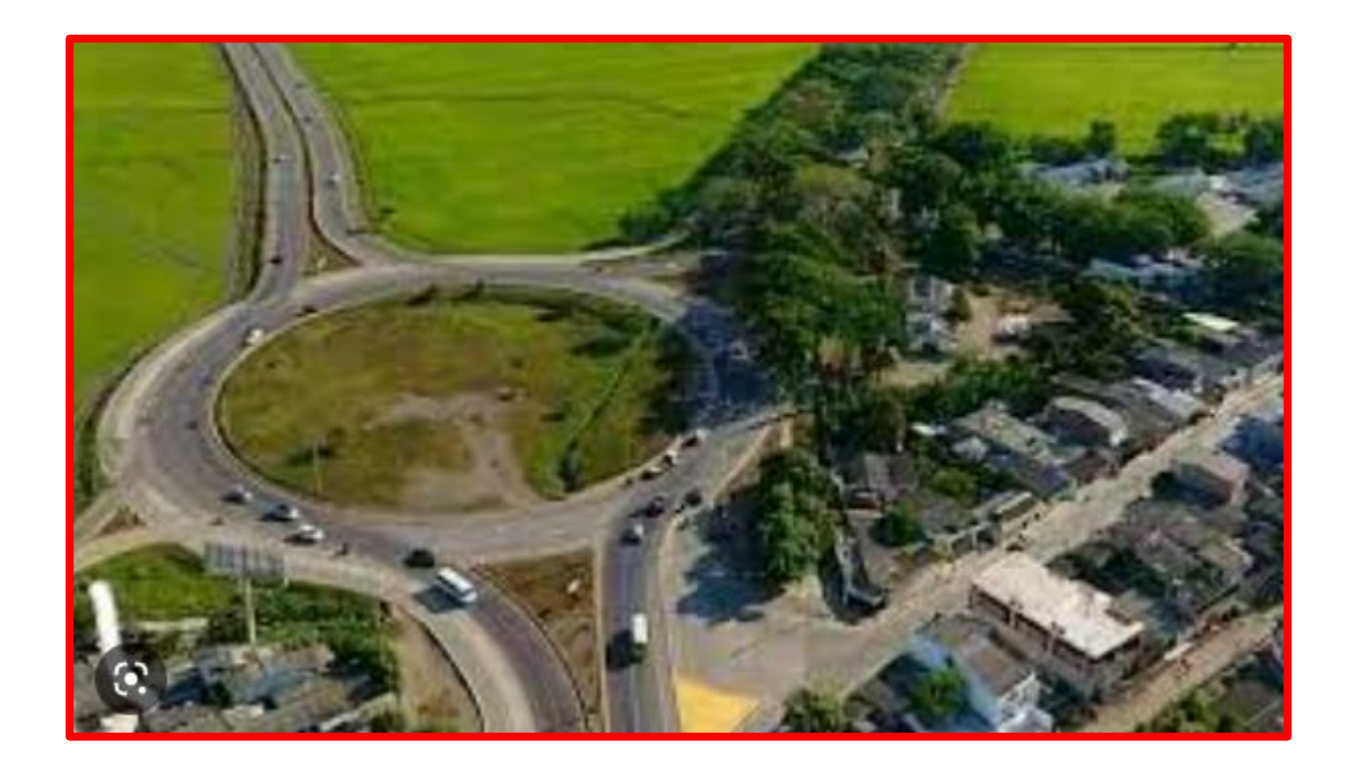

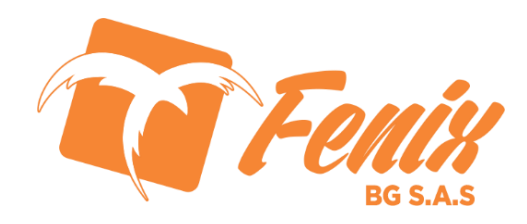

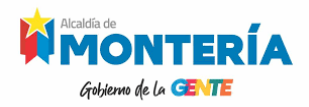

#### **Vista Inicial Registro Destinos**

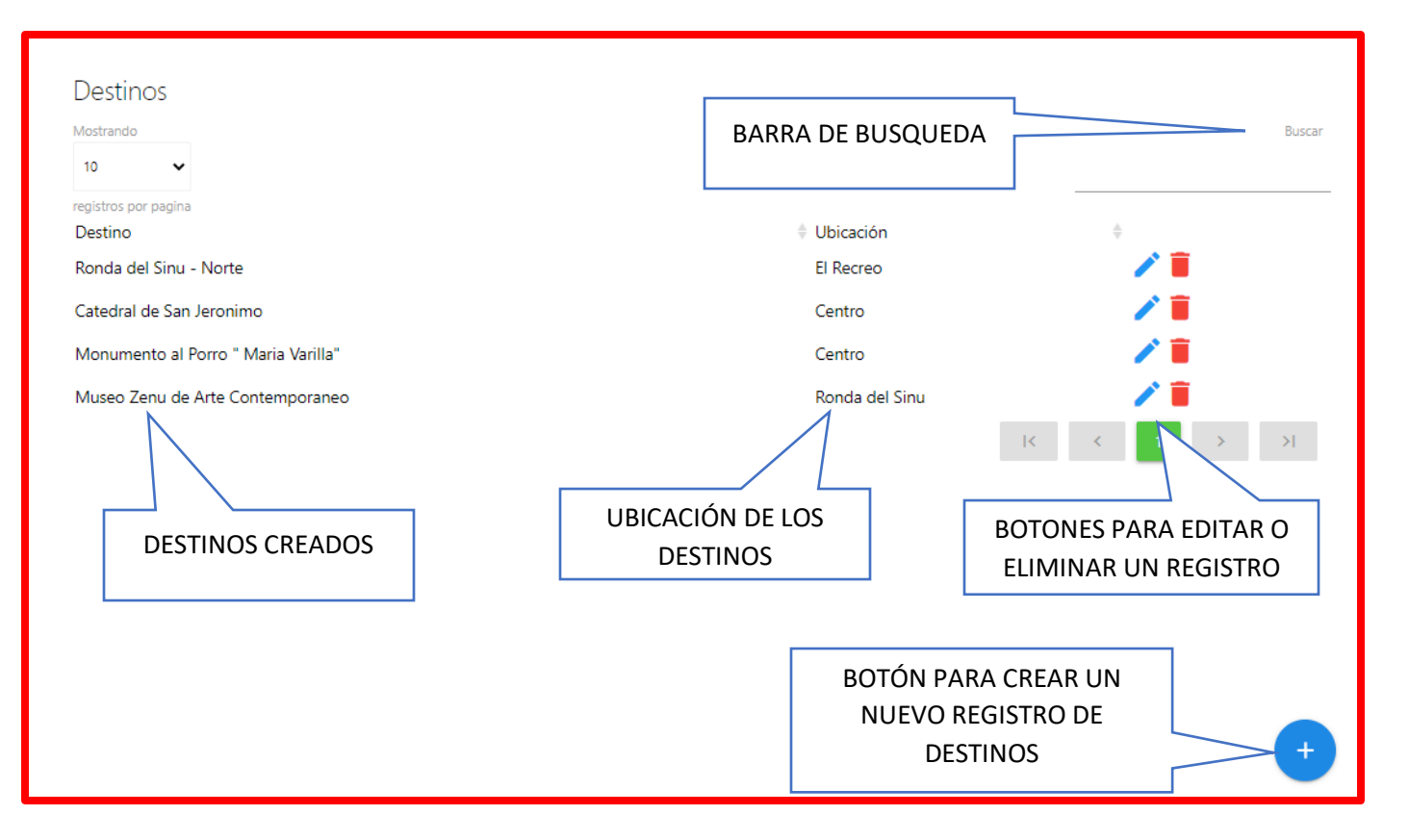

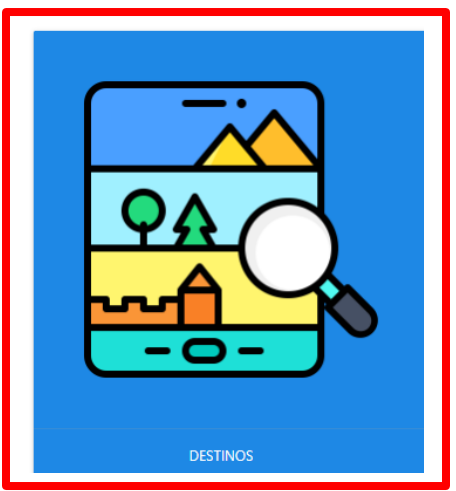

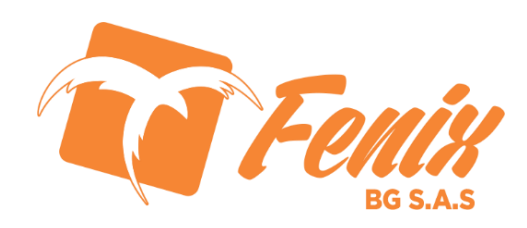

#### Vista Crear Destinos

Gobjerno de la GENTE

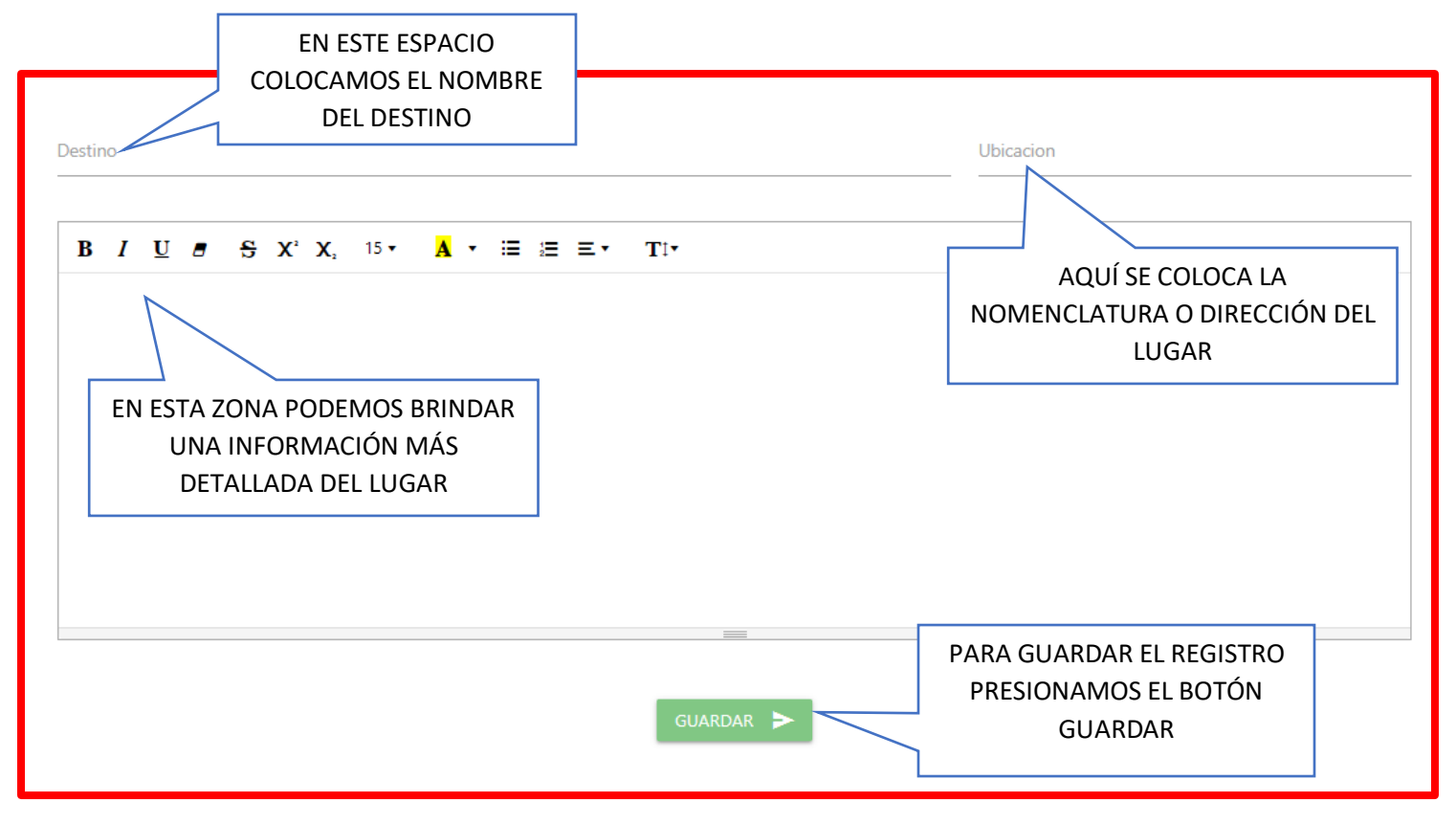

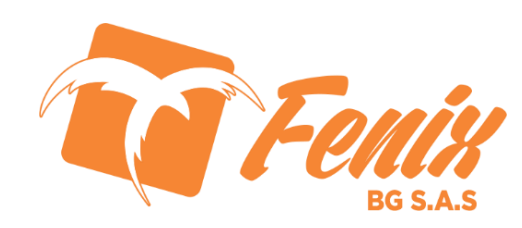

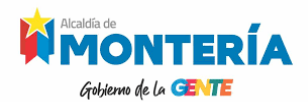

#### Vista Inicial Registro Categorías

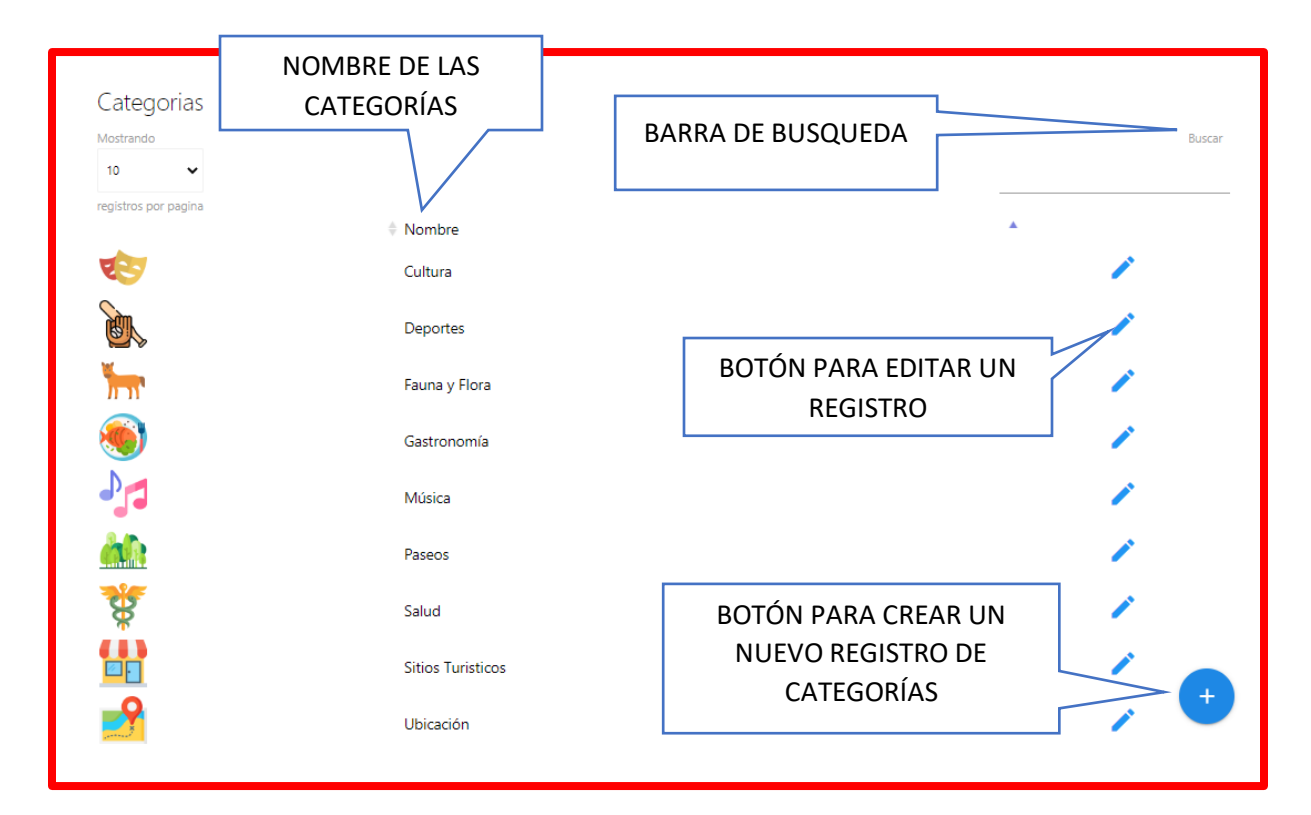

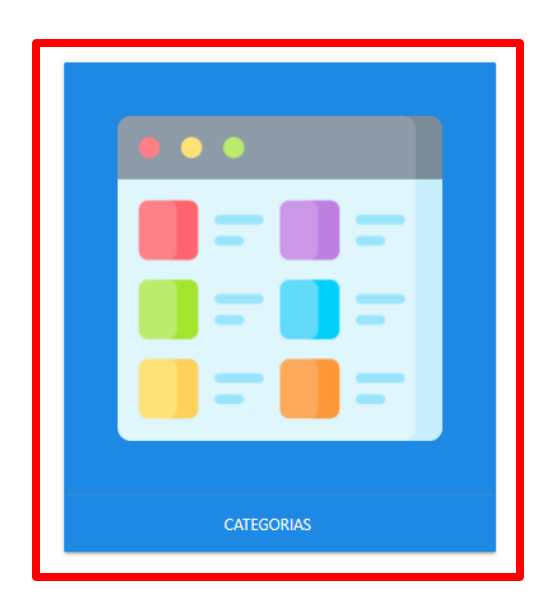

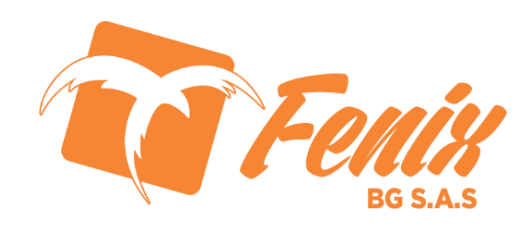

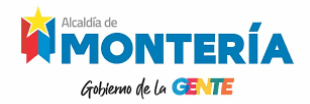

#### Vista Crear Categorías

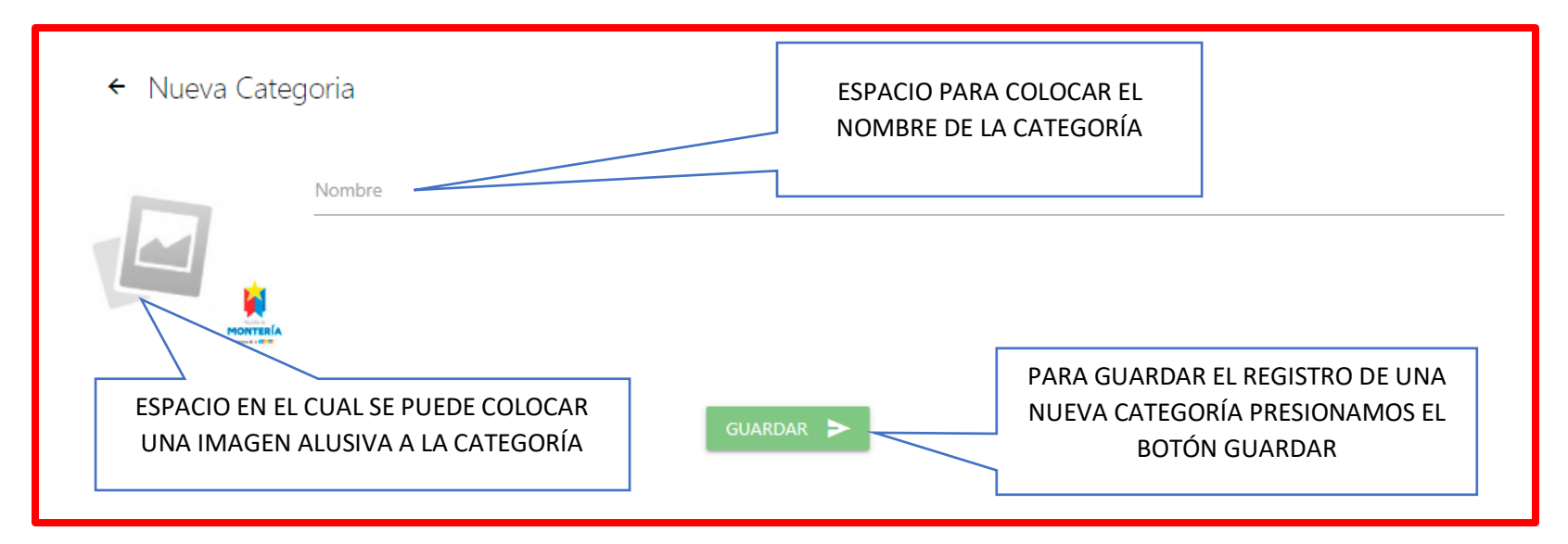

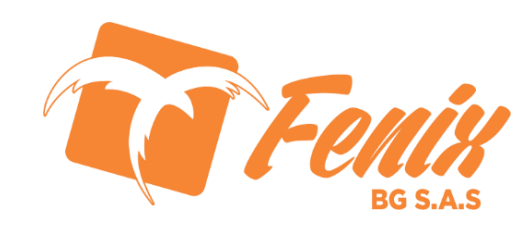

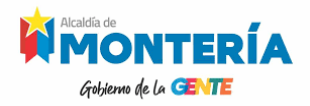

#### Vista Inicial Registro Prov<u>eedores de Servic</u>io

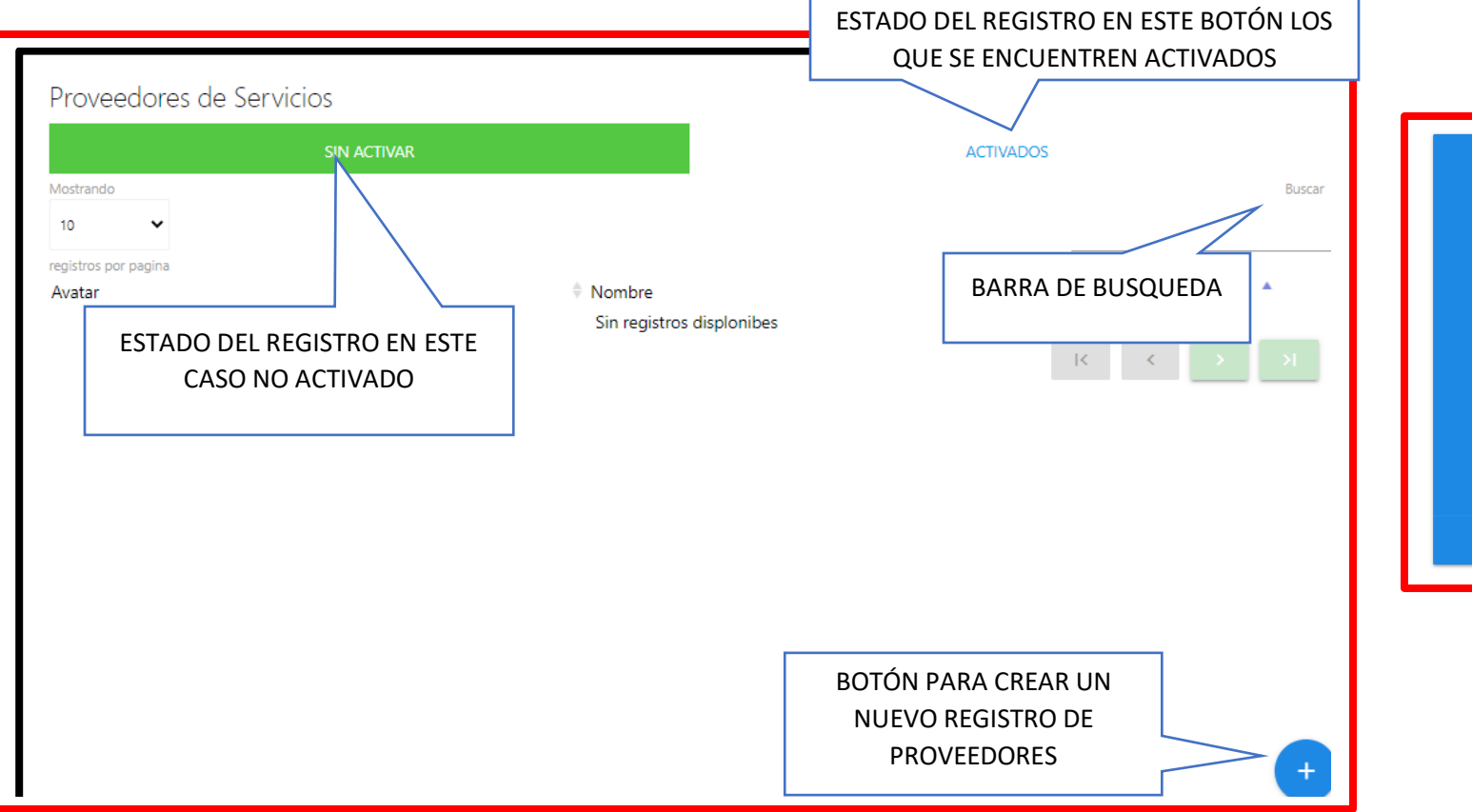

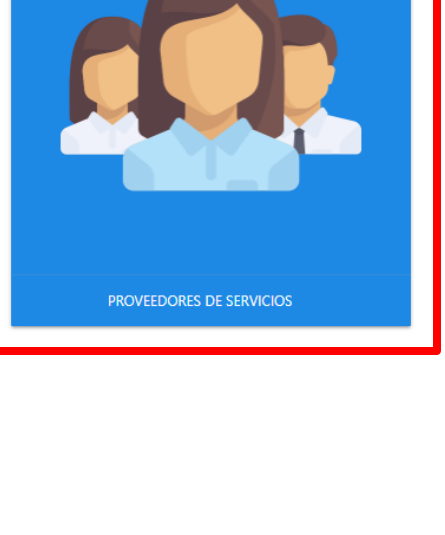

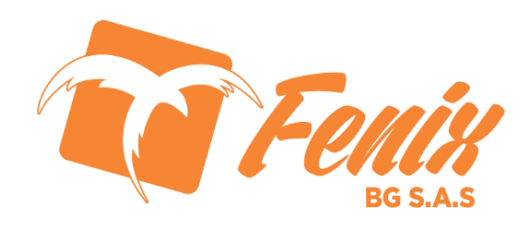

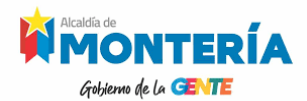

#### Vista Crear Proveedores de Servicios

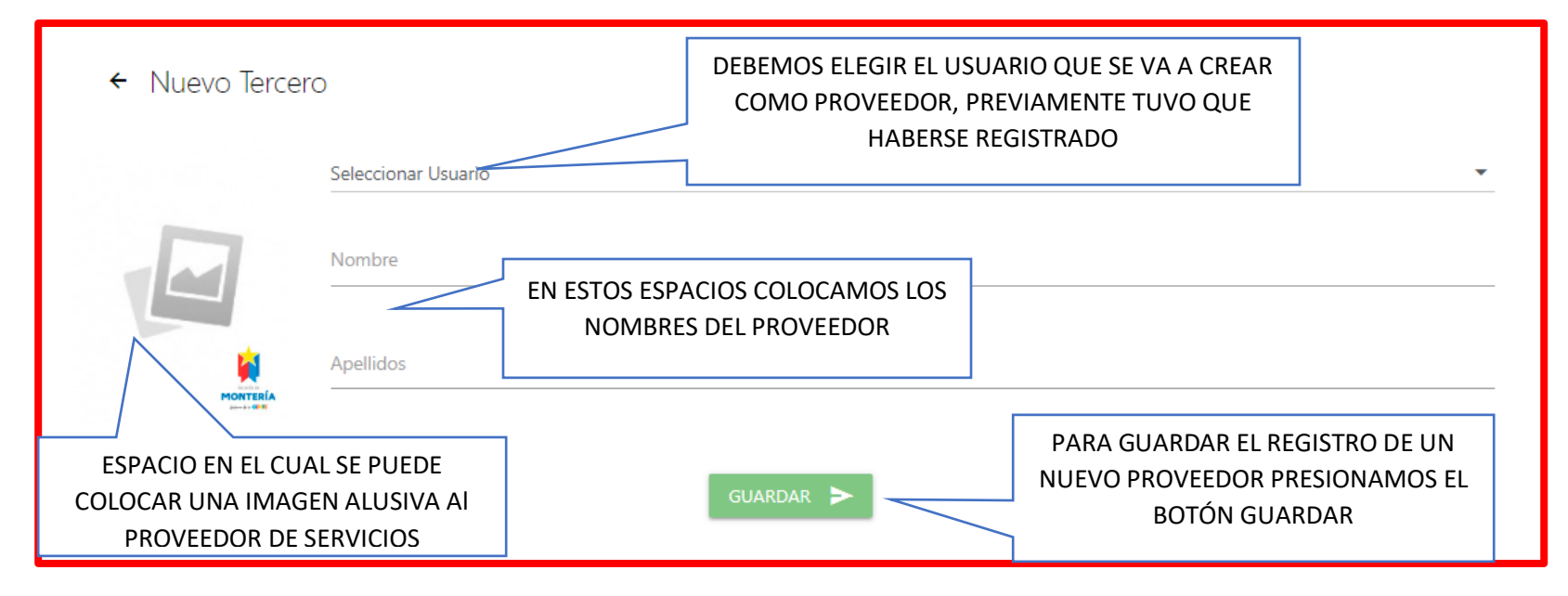

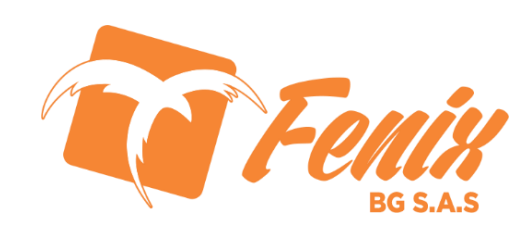

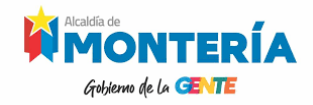

#### **VISTA INICIAL SLIDERS**

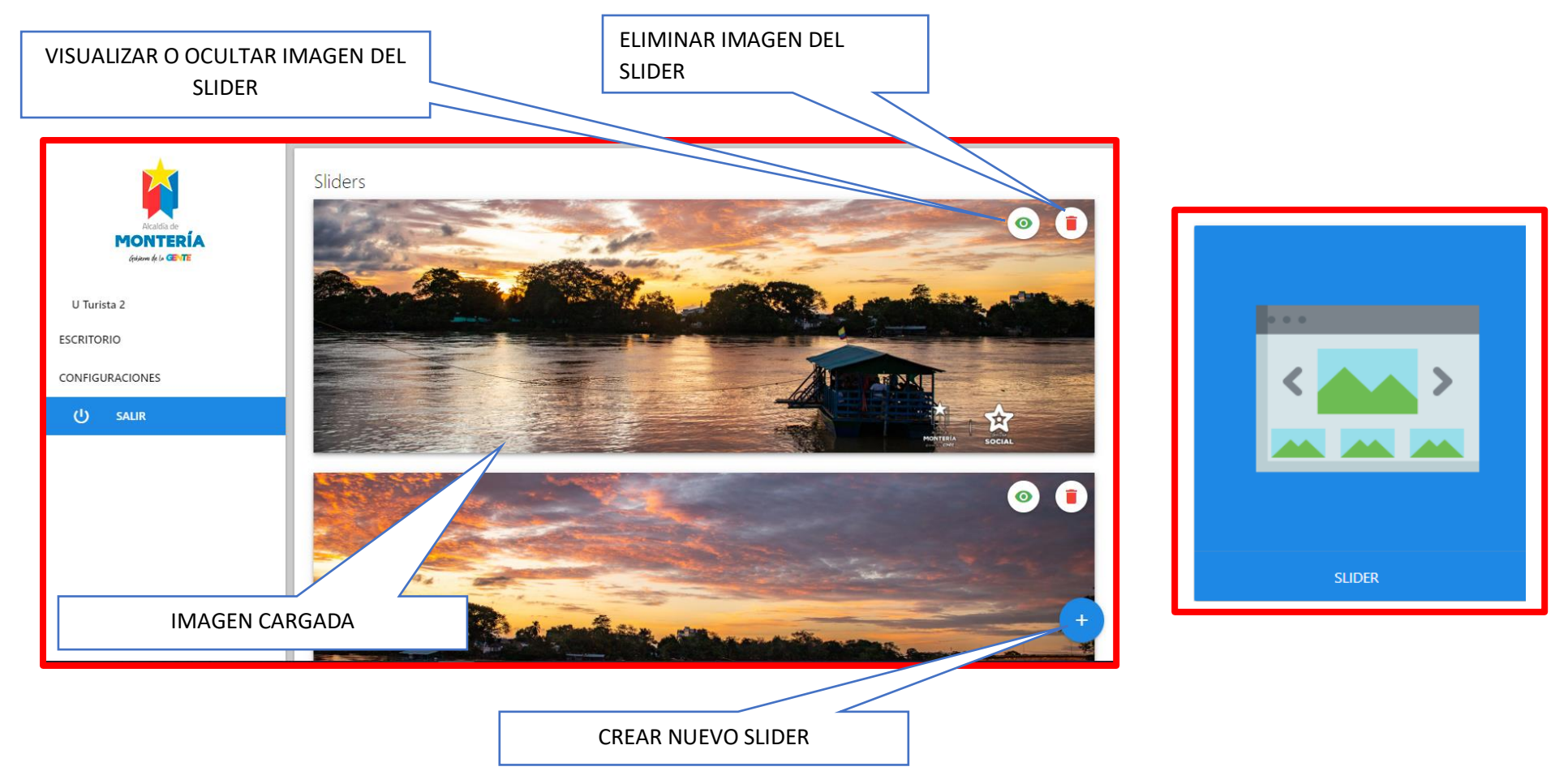

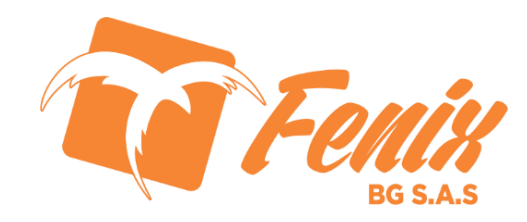

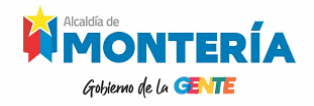

#### **VISTA CREAR SLIDER**

|                                                                       | ← Nuevo Slider CARGAR IMAGEN |
|-----------------------------------------------------------------------|------------------------------|
| Criticmi de la Confri<br>U Turista 2<br>ESCRITORIO<br>CONFIGURACIONES | ESTADO DEL SLIDER            |
|                                                                       | GUARDAR SLIDER               |

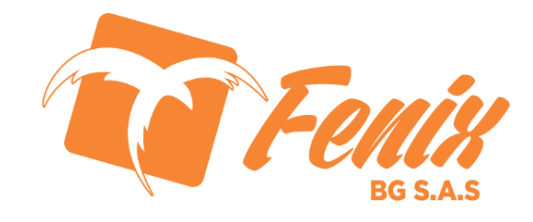

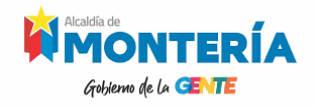

#### **VISTA INICIAL NOTICIAS**

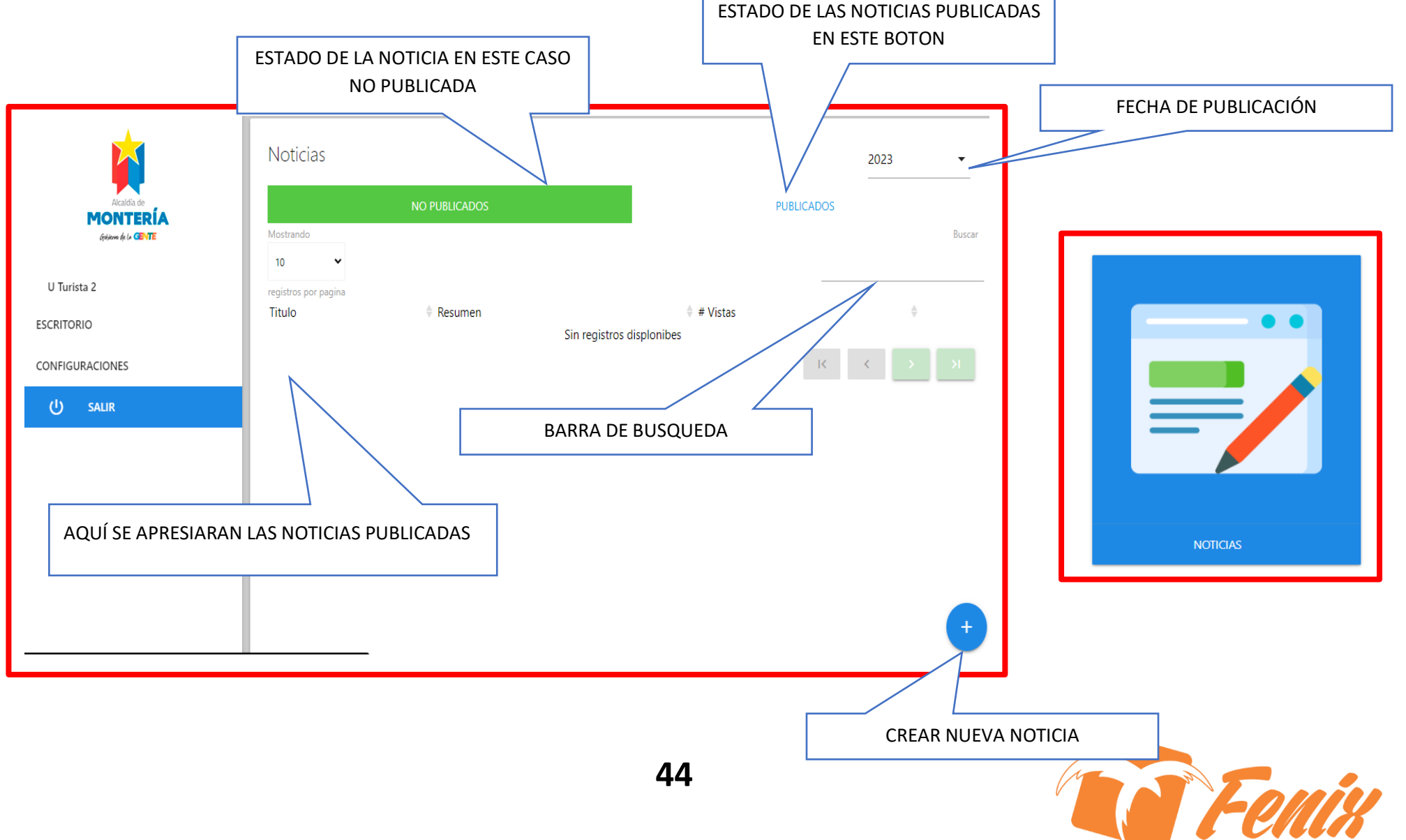

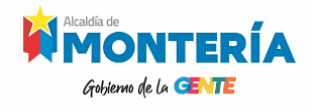

#### **VISTA CREAR NOTICIAS**

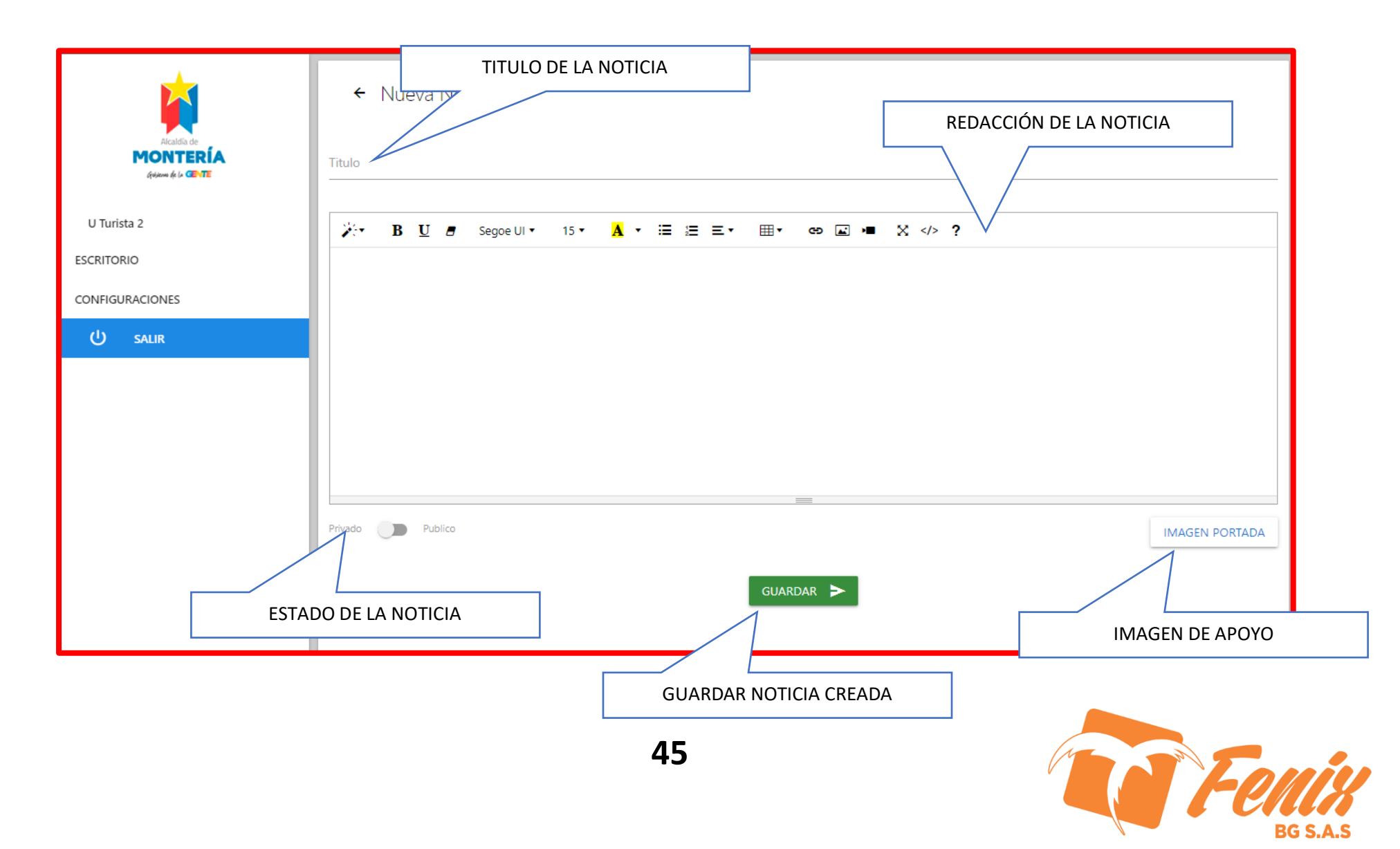

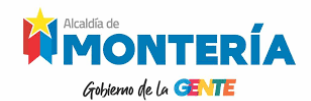

#### **Vista Inicial Registro Destinos**

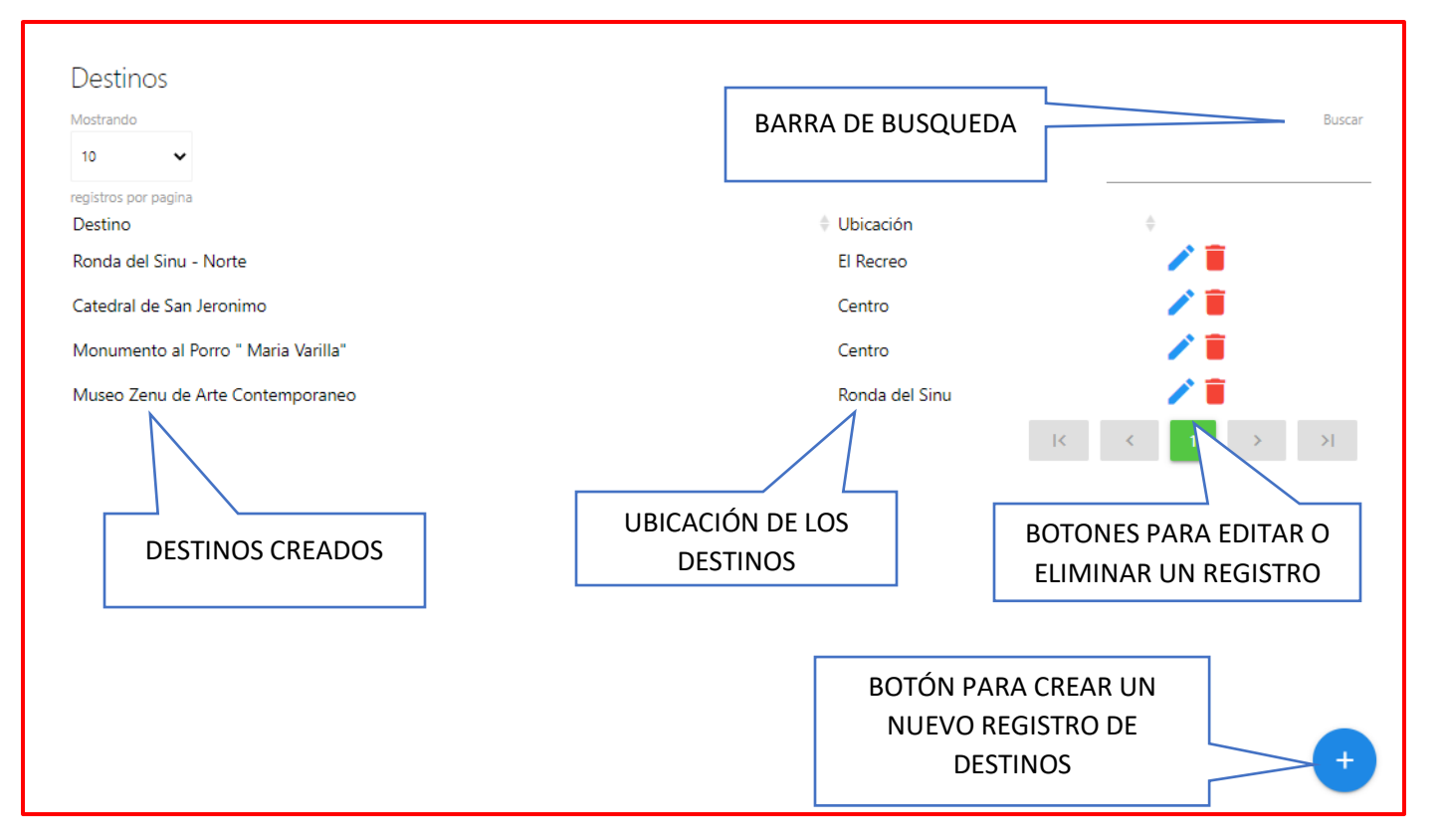

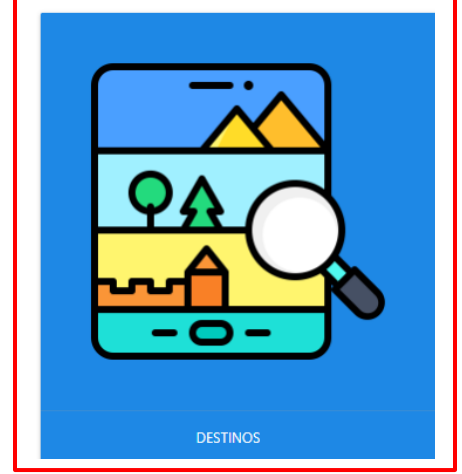

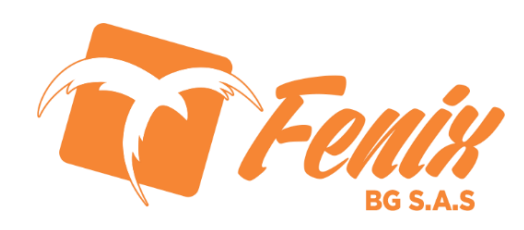

#### **Vista Crear Destinos**

Gobjerno de la GENTE

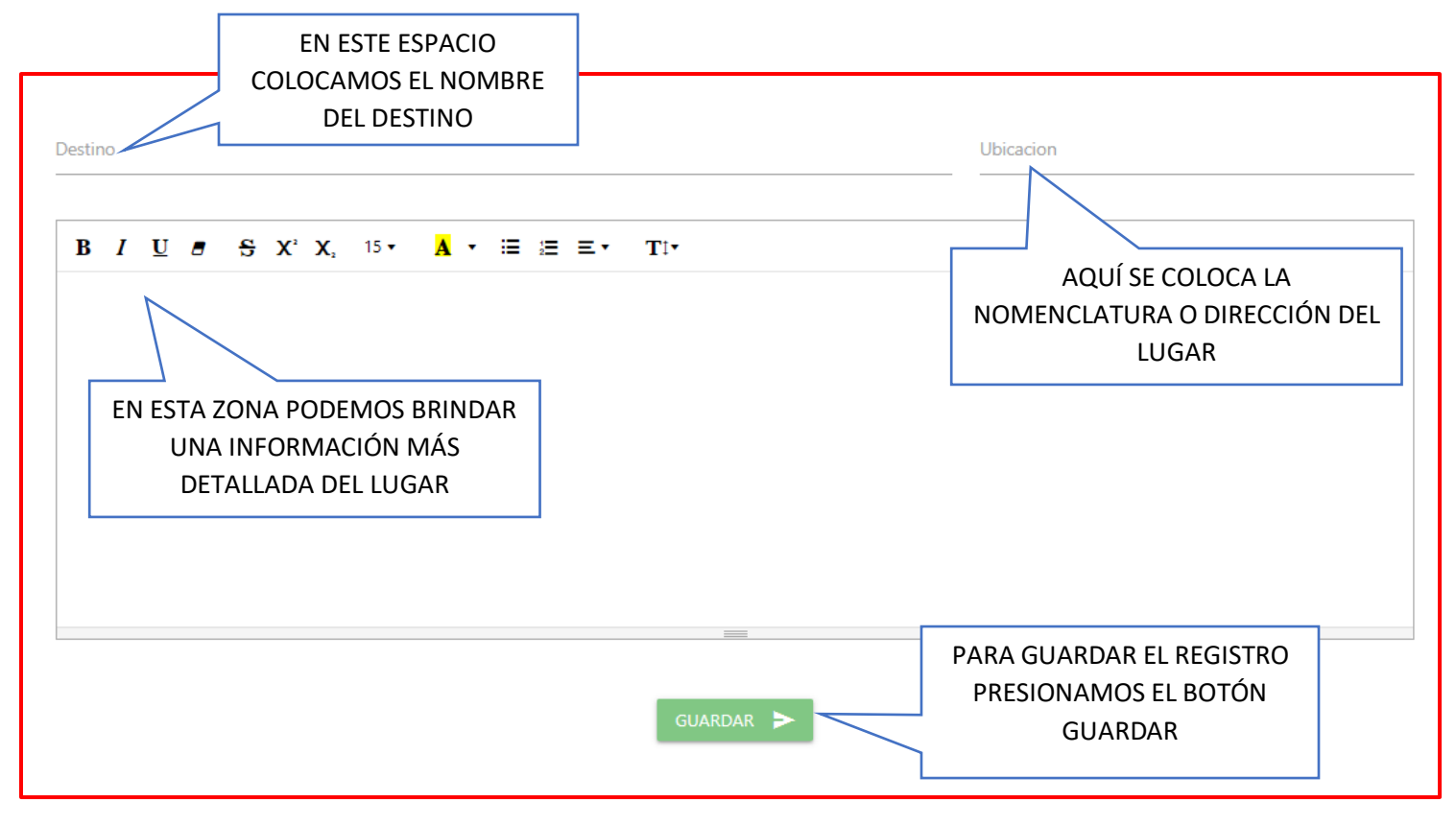

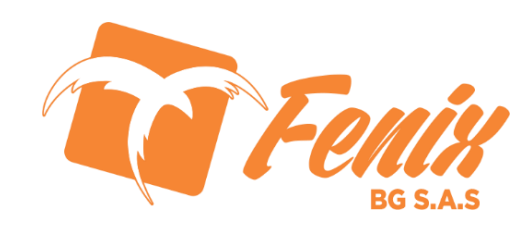